# Orbital Data Explorer

Dr. Raymond Arvidson Keith Bennett Dan Scholes Jue Wang Washington University in St. Louis

#### Orbital Data Explorer (ODE)

| Mars Orbital Data Explorer                                                                                                    | PDS Geosciences Node<br>Washington University in St. Louis                                                                                                    |
|----------------------------------------------------------------------------------------------------|----------------------------------------------------------------------------------------------------|
| 🕽 Home 🛛 🕲 Data Product Search 🛛 😵 Tools 🗍 🔁 Data Set Browser                                                                                                    | Download 2 Help & Resources                                                                                                    |
| ATA PRODUCT SEARCH                                                                                                    | Reset Form                                                                                                    |
| anetary science data stored in PDS is organized by <u>data products</u> and <u>d</u><br>lated data products, usually products acquired by a particular instrument<br>is includes all documentation and supporting materials needed to underst<br>oduct is a set of measurements resulting from a science observation, usu<br>strument and processed in a certain way. | a <u>ta sets</u> , A data set ia ecollection of<br>and processed in a certain way. The data set<br>and and use the data products A data<br>ally products acquired by a particular |
| TEP 1. SELECT DATA SETS TO SEARCH (A SELECTION IS REQUIRED)                                                                                                    | 0                                                                                                    |
| Select One or More Desired Data Sets                                                                                                    | (Show Options - 4 Parameters Set)                                                                                                    |
| TEP 2. SET ADDITIONAL FILTERING PARAMETERS (OPTIONAL)                                                                                                    |                                                                                                    |
| 🗵 Select a Product ID or filter by a partial Product ID                                                                                                    | (Show Options - 0 Parameters Set)                                                                                                    |
| 🗵 Find by Product Center Latitude / Longitude                                                                                                    | (Show Options - 4 Parameters Set)                                                                                                    |
| 🕅 Filter by Time Range                                                                                                    | (Show Options - 0 Parameters Set)                                                                                                    |
| TEP 3. PREVIEW SEARCH RESULTS SUMMARY (OPTIONAL) Preview Search Results Summary                                                                                                    | EADCH for Droducts                                                                                                    |
| TEP 4. SUBMIT QUERY                                                                                                    | DEALCH IOL FIOUUCIS                                                                                                    |

STEP 4. SUBMIT QUERY
View Results on Map
View Results on Map
Display Product Thumbnails on search results page

<complex-block><complex-block>

2 - NASA Planetary Data Systems - Geosciences Node

| Mars Orbital Data Explo |                       |                   | cplo | orer                                                                            | I<br>W                                                     | PDS Geosci<br>lashington Unive       | ences Node<br>rsity in St. Louis        |
|-------------------------|-----------------------|-------------------|------|---------------------------------------------------------------------------------|------------------------------------------------------------|--------------------------------------|-----------------------------------------|
| Home                    | 💽 Data Pri            | oduct Search 🔞 To | ols  | Data Set Browser                                                                | Download                                                   | 🚼 Help & Resou                       | rces                                    |
| ARCH RES                | ULTS                  | Output Re         | ^    | FR10000812F_07_IF16                                                             | 45_TRR2                                                    |                                      | 0                                       |
| oducts Fo<br>Display Pr | und: 76<br>oduct Thur | nbnails           |      | More About this Product<br>Data Product Software In<br>Archive Software Interfa | Type (help page<br>interface Specific<br>ice Specification | e)<br>pation (PDF)<br>Document (PDF) |                                         |
| strument                | Type                  | Product ID        |      | Browse Meta Dat                                                                 | ta Label                                                   | Related Produ                        | icts                                    |
| O CRISM                 | DDR                   | FRT00003192       |      | Promote Terrore at                                                              | mage below t                                               | not the actual                       | data and                                |
| O CRISM                 | DDR                   | ERT00003192       |      | prowse Image - the i                                                            | mage below is                                              | not the actual                       | uata product                            |
| O CRISM                 | TROR                  | ERT00003192       |      |                                                                                 |                                                            | and the second second                | - min                                   |
| O CRISM                 | TROR                  | FRT00003192       |      | A COLORADO                                                                      | eter,                                                      | 0                                    |                                         |
| O CRISM                 | DDR                   | FRT000035D0       |      | La series                                                                       |                                                            |                                      | Red Con                                 |
| O CRISM                 | DDR                   | FRT000035D0       |      |                                                                                 | 130                                                        | the second                           | Sand Barris                             |
| RO CRISM                | TROR                  | FRT00003500       |      | and the second                                                                  |                                                            |                                      | and and and and and and and and and and |
| RO CRISM                | TROR                  | FR700003500       |      | An other                                                                        | -                                                          | 1                                    | Real Co                                 |
| RO CRISM                | DDR                   | FRT00005538       |      | A STATE                                                                         | 1000                                                       | A                                    | and the second                          |
| O CRISM                 | DDR                   | FRT00005536       |      | The second                                                                      | and the second                                             | State of the second                  | and the second second                   |
| O CRISM                 | TRDR                  | PRT00005538       | •    |                                                                                 | ST.                                                        | ALC: NO                              | 4                                       |
| RO CRISM                | TROR                  | ERT00005536       |      | and the second                                                                  | office a                                                   |                                      | E TE                                    |
| RO CRISM                | DDR                   | ERT000070F1       |      | 1.1.1.1.1.1.1.1.1.1.1.1.1.1.1.1.1.1.1.1.                                        | C. S. C. S. C. S.                                          | 0                                    | and at                                  |
| O CRISM                 | DDR                   | FRT00007DF1       |      | 1010                                                                            |                                                            | and the second                       | Constant of the second                  |
| RO CRISM                | TROR                  | FRT00007DF1       |      | AL FR                                                                           |                                                            | - and                                | CONTRACT OF                             |
| RO CRISM                | TRDR                  | FRT000070F1       |      | a second                                                                        | 1 1 1 1 1                                                  | CHARLES STREET                       |                                         |
| O CRISM                 | DDR                   | FRT0000812F       |      |                                                                                 | ALC: NO                                                    |                                      |                                         |
| O CRISM                 | DDR                   | FRT0000812F       |      | Add Product to Cart                                                             | - Remove Plod                                              | ucthom Call                          | ert & Download Help                     |
| O CRISM                 | TRDR                  | ERT0000812F       |      | CRISM Instrument Tea                                                            | m Web Site                                                 |                                      |                                         |
| O CRISM                 | TROR                  | FRT0000812F       |      | FR70000812F 07 1F164                                                            | 45 TRR2                                                    |                                      |                                         |
| O CRISM                 | DDR                   | FRTODOGCEL        |      | PDS Product Files De                                                            | rived Files                                                |                                      |                                         |
| O CRISM                 | DDR                   | ERTODOGOCEL       |      | Product Files & Labe                                                            | els                                                        |                                      | КВ                                      |
| MOLEN OF                | TROP                  | PRTOCOGOACES      |      | frt0000812f 07 #164s                                                            | trr2.img                                                   |                                      | 115,049                                 |

# RETRIEVE and View Products

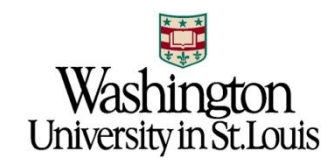

#### Mars Orbital Data Explorer (ODE)

- □ Specialized PDS web tool
- □ Allows users to:
  - search, retrieve, and order PDS products
  - search across missions and instruments
  - search across PDS nodes
  - search via maps and forms
- □ Current version supports PDS-Compliant archives from:
  - Mars Reconnaissance Orbiter (MRO)
     CRISM, HiRISE, SHARAD, Gravity, MCS, and CTX
  - Mars Express
    - □ HRSC, OMEGA, PFS, MARSIS
  - Mars Global Surveyor
    - □ MOC, MOLA
- 3 NASA Planetary Data Systems Geosciences Node

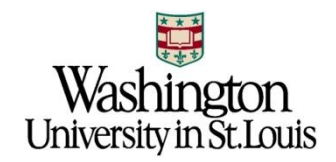

#### ODE and PDS Nodes

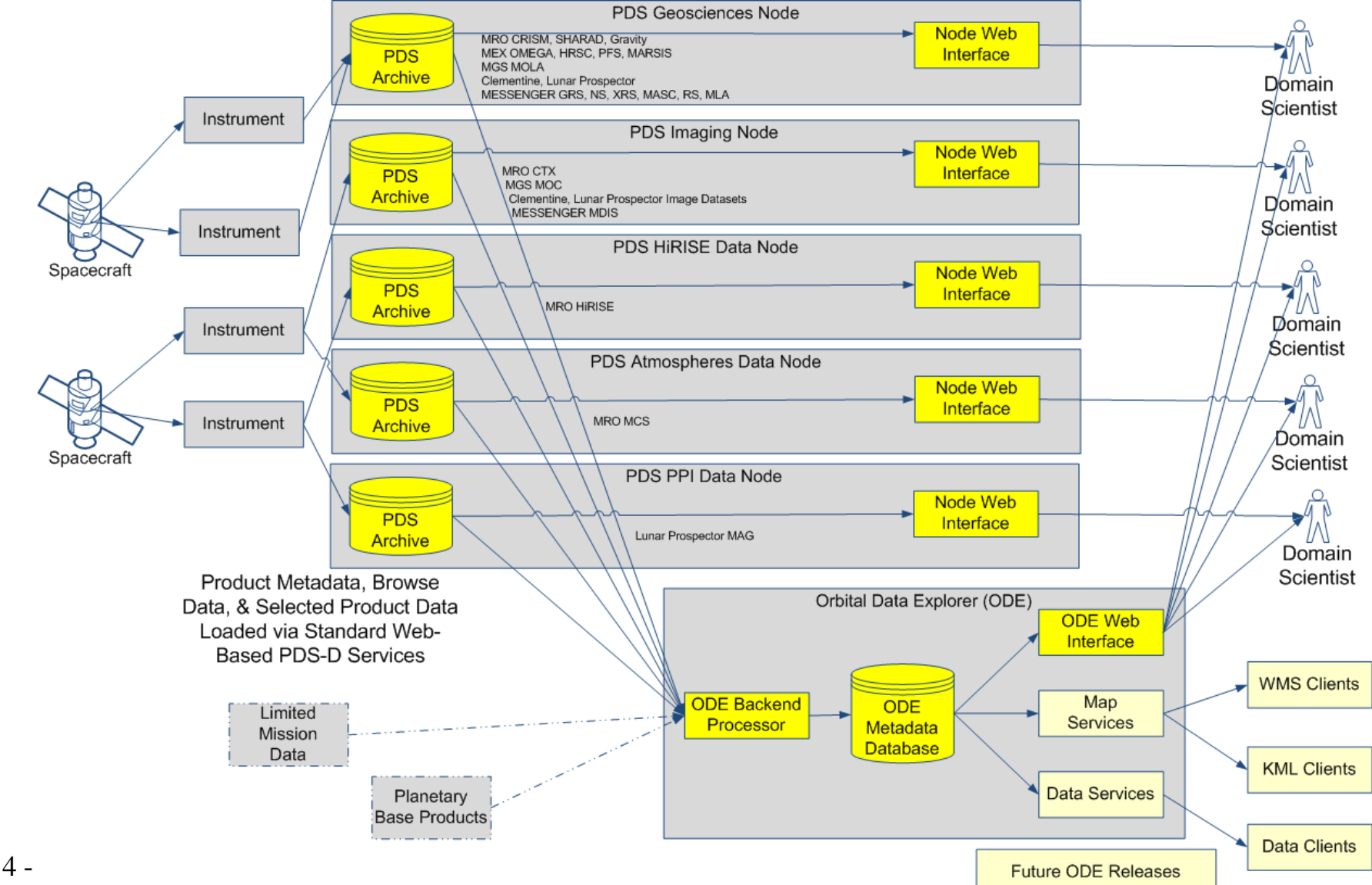

## ODE Approach – Web Interface

- Dynamic forms-based **product** query including:
  - Instrument / Product Type
  - Space and Time
  - Coordinated Target Observations
  - Ad-hoc cross-instrument searches
  - Product-specific searches
- □ Map-based query
- □ Browse versions of products
- □ Direct access to product-specific web interfaces
  - Example: HiRISE JPIP Servers or CRISM Team Site
- Download selected products in "on-the-fly mini-archives"

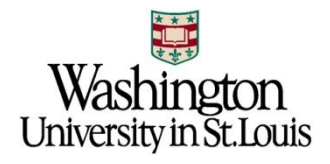

#### How does ODE relate to CRISM Web Site?

| ODE                                                                                                    |                                                                                                    | CF             | RISM W                      | eb Site                               |                                                                                                    |                                                                                                    |
|----------------------------------------------------------------------------------------------------|----------------------------------------------------------------------------------------------------|----------------|-----------------------------|---------------------------------------|----------------------------------------------------------------------------------------------------|----------------------------------------------------------------------------------------------------|
| Mars Orbital Data Explorer PDS<br>Weden                                                                                                    | Geosciences Node<br>two University in St. Louis<br>(18 Browniers)                                                                                                    |                | CRITER DAT                  | APRODUCTS                             | and the second second                                                                                                    | and the second                                                                                                    |
| SEARCH RESERTS Conjust Results View on Map Back To Search                                                                                                    | RET000027E2_07_81646_3882     Mint AlexA for finded Tax (http://www.ilexa.org)                                                                                                    | 0              | 14.14                       | and wanted                            | -                                                                                                    |                                                                                                    |
| Products Found: 30,377 B Deplay Product Thumbnalls Notice Cast                                                                                                    | Data Product, Safta and Interface. Some Octahon, 19243                                                                                                    |                | are been                    | A COLOR AND                           | makermak                                                                                                    | -                                                                                                    |
| 1 2 2 1 1 1 2 1 2 W - 22                                                                                                    | Revenue Meta Data Laber Batatad Products                                                                                                    |                | 100 Box                     |                                       | and the second second sec                                                                                                    |                                                                                                    |
| Instrument Loss Product ID Dis Lines                                                                                                    |                                                                                                    |                |                             | 1 1 1 1 1 1 1                         | Sectored to book merchants                                                                                                    | the fifth of the All state of the Westman of the                                                                                                    |
| HEO CRIME COC RECOVERED OF DELETE DORS 2004-09-1718/18-14-149 - HEO CRIME COC RECOVERED OF DELETE DORS 2004-09-1718/18-14-149 -                                                                                                    | Brener Image - the image better in soft the actual data protect                                                                                                    |                | The second                  |                                       | 19 million, all 2014 and 10<br>19 million (19 million)                                                                                                    |                                                                                                    |
| MRO CRISH TROR M TROOMEDTED OF IFLAT. TRAD 2004-09-07157-15-04.544                                                                                                    | A REAL PROPERTY AND A REAL PROPERTY AND A REAL |                |                             | ALC: NOT THE REAL                     | A second second second second                                                                                                    |                                                                                                    |
| HED CAISH THOM I CHICAGO AT 171612 1966-09-2712-15-24-146                                                                                                    | and the second                                                                                                    | ←              |                             | Carlo Carlo                           | Automatics, 200 (2010) (2010)                                                                                                    | an and the statement                                                                                                    |
| HEO CRISH COR INTOXIC: 27 CRISH, COR 2006-09-29718-16-06-09                                                                                                    |                                                                                                    |                | E can                       | and a state of                        | Second on Level                                                                                                    |                                                                                                    |
| HED CATCH THEM W THTODOLOGY 2 BT JP160. THE 2006-09-29715-14-34-34-332                                                                                                    | and the second second se                                                                                                    | D' D' /'       | an ere hanne ar sens        | 1 1 1 1 1 1 1 1 1 1 1 1 1 1 1 1 1 1 1 | Constant of the second second s                                                                                                    | the finance first Chick Chick Chick                                                                                                    |
| HED CRISH THEN THE THE PROPERTY OF THE THE THE PROPERTY IN A PROPERTY OF THE PROPERTY OF THE P | 1 h Charger                                                                                                    | B1-Directiona  | al 🔪 🎫                      |                                       | 1000                                                                                                    | -                                                                                                    |
| HEID CREEKE DOR INTODICZISC ST. DCLEM. DCRL 2009-09-2973-30-42-308 🗖                                                                                                    | A REAL PROPERTY AND A REAL PROPERTY AND A REAL | <b>-</b> • • • |                             | 100000000                             | and the second second se                                                                                                    | and a second second sec |
| HEO CRISH COM INTOXICITE 27 DESAIL COM 2004-09-29739-30-82-834                                                                                                    | The second second second second second second second second second second second second second second second se                                                                                                    | links          |                             | 100 C 100 C 100                       | 100 Mar 14                                                                                                    | -                                                                                                    |
| HRD CAISH THER N HATERMEZTEC 17 1/104, 1842 2006-04-24718:30-42.934                                                                                                    | 25 - 4 The second                                                                                                    |                |                             | ALC: N DOWNER                         | and a second second sec |                                                                                                    |
| MRO CAISM THEM 🔨 HITCOURSTNEE OF MILLER THAS 2006-09-29739.30.42.934 🗍                                                                                                    |                                                                                                    |                |                             | A STREET ALL                          |                                                                                                    | 200 C                                                                                                    |
| HEO CRISH COR INTOXICOLIF AT CRISHL CORS 2006-09-30713-40-32.759                                                                                                    | and we start it is                                                                                                    |                |                             | Canal Contraction                     | and the second second se                                                                                                    |                                                                                                    |
| HERO CRISH COR TETODOCTUP AT DELAND CORE 2006-09-30713-48-32.759                                                                                                    | the second second                                                                                                    |                |                             |                                       |                                                                                                    | -                                                                                                    |
| MRO CRISH TREM 1000 1010000001 01 01254 1002 2006-09-30733-48-32-754                                                                                                    | and the second second second                                                                                                    |                |                             | the same states                       | the second second second second second second second second second second second second second second second se                                                                                                    | and an and a state of the state of the state |
| HEO CREEK THEN WE TRADUCED IT FLACE THE 2008-DS-20713-40-32-758                                                                                                    |                                                                                                    |                |                             |                                       | The lot has a                                                                                                    | the statement of the statement of the st |
| HED CRISH COR INTOXICZESC 17. DELET. CORL 2006-09-30733-44-41-814                                                                                                    | the state of the second second |                |                             |                                       | the local division of the local division of  | The second second second second second second second second second second second second second second second se                                                                                                    |
| MRO CRIEM COR INTRODUZEDO DE CREATE CORE 2008-09-30739-44 43.818                                                                                                    |                                                                                                    |                |                             |                                       | Car Second Providence                                                                                                    | California (California)                                                                                                    |
| MED CRIDE COR INTODOCUTE DI DELL DORL 2008-10-01708:82-28-745                                                                                                    | Add Product to Cart Fernand Product tion Cart Cont & Deserter                                                                                                    | 6.1942         |                             |                                       | and the second second s |                                                                                                    |
| HED CRISH DOR TRIBORIZASE AT DELEAS DORL 2008-UP-01THE-S2-DR.745                                                                                                    |                                                                                                    |                | stated at the second second | read internet. The                    |                                                                                                    | and the second data was not a design of the second data was not a design of the second data was not a  |
| MRO CRITHE THERE 🆤 INTOXICENTA AT JULIER, TRAD. 2004-10-01TH-52-05-742 🗖                                                                                                    | INTERNATION OF ITAL TRAD                                                                                                    |                |                             |                                       |                                                                                                    |                                                                                                    |
| HRO CRIEM TRER 🌩 INTROCEZHIA NI UTANI TIAL 2008-10-02108-52-20-342 🔲                                                                                                    | PMA Product Files Darbard Files                                                                                                    |                | Focus                       | n CDI                                 | SN/                                                                                                    |                                                                                                    |
| MRD CRISM DOM INTOCHIZAGE OF DELETE DOME 2008-10-01712 IS OVATE                                                                                                    | Product Files & Labels                                                                                                    | <b>EB</b>      |                             | лі саг                                |                                                                                                    |                                                                                                    |
| NEO CAILIN DOS PRIMORIZANA AT OFIATA DOSL 2008-10-01712/36 08.854                                                                                                    | m (11000022x2.07.4545x.1172.000                                                                                                    | 5,049          |                             |                                       |                                                                                                    |                                                                                                    |

Search across missions

П

 Example: across CRISM, HiRISE, CTX

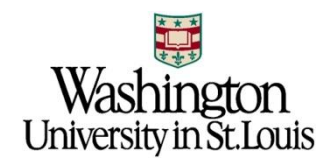

# How does ODE relate to Google Earth

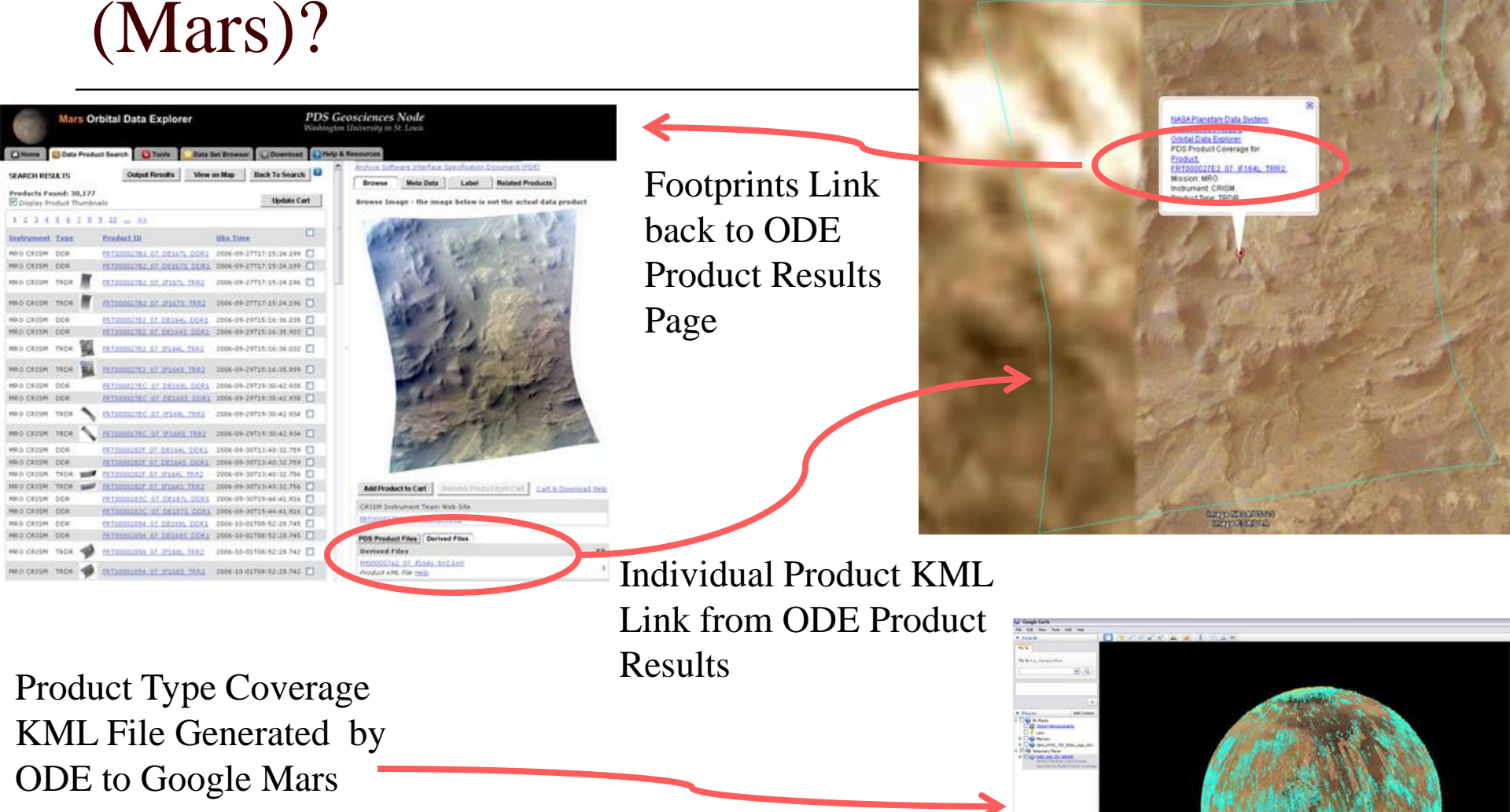

### Meridiani Opportunity Site

- □ Use ODE to acquire science data products
- Meridiani Location:
  - Latitude Range: 4S to 1.5S
  - Longitude Range: 6.5W to 4.5W
     (353.5E to 355.5E)

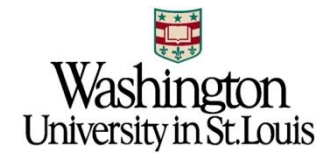

#### Meridiani and ODE - 1

#### Open ODE Mars: <u>http://ode.rsl.wustl.edu/mars/</u>

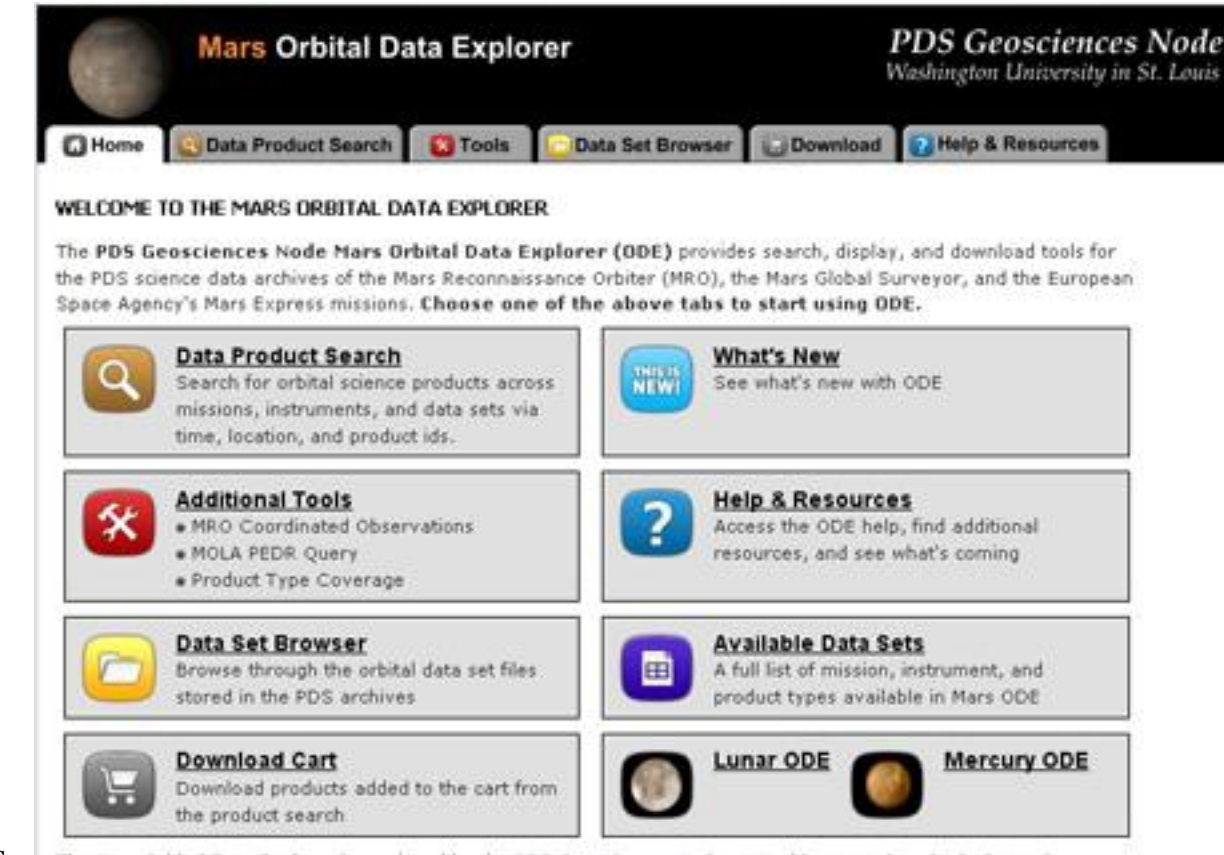

9 - NASA Planetary Data Systems -

The Mars Orbital Data Explorer is produced by the <u>PDS Geosciences Node</u> at Washington University in St. Louis. Send comments to <u>odewebmaster@wunder.wustl.edu</u>.

#### Meridiani and ODE – 2

1) Select Data Product Search Tab

2) Open the Select One or More Desired Data Sets

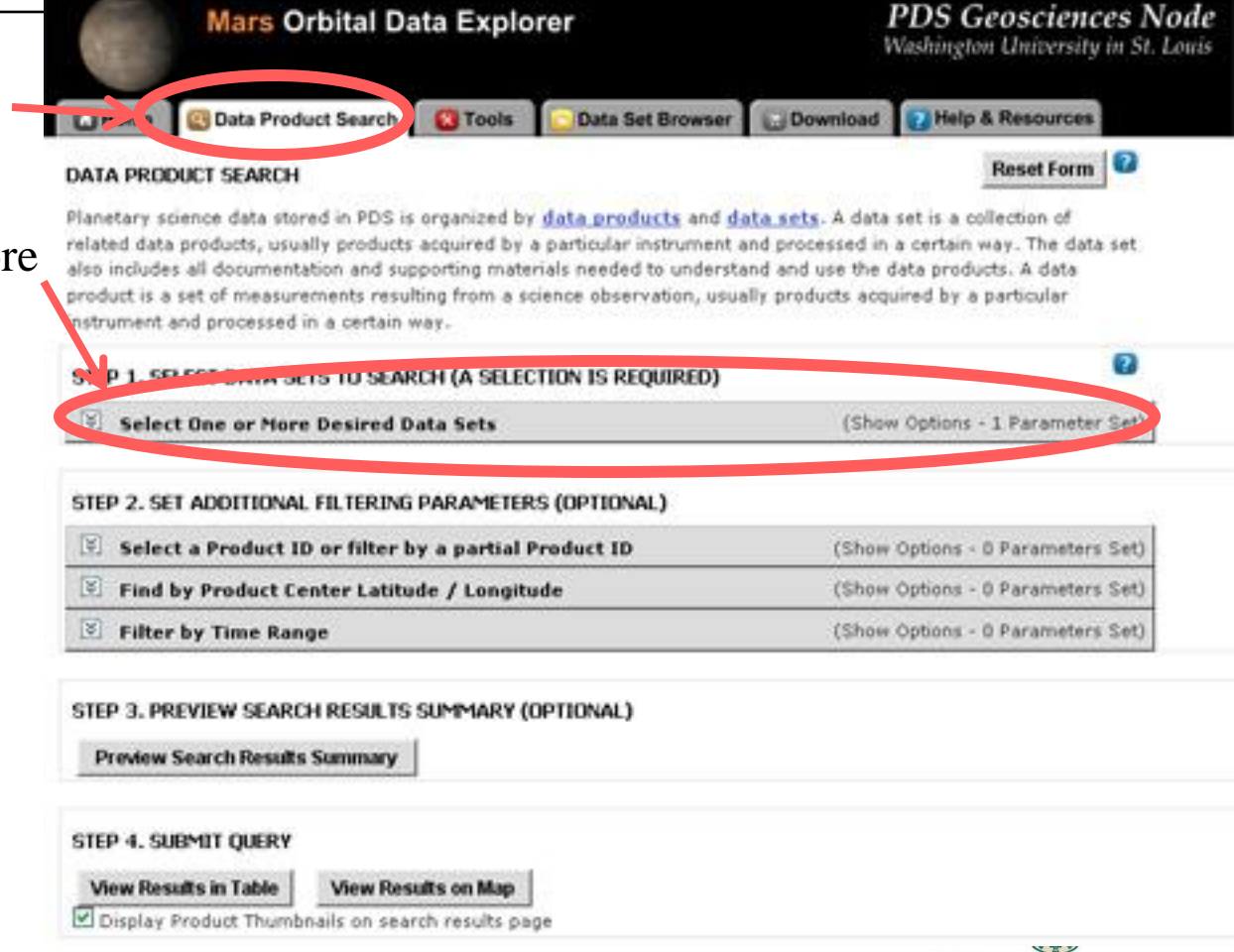

University in St.Louis

1) Select CRISM Targeted TRDRS & DDRs (FRT, HRL, HRS), center swath only I/Fs & DDRs

2) Select CTX

3) Select HiRISE RDR and RDRV11

(HiRISE Version 1.1 RDRs include map projection information embedded in the JPEG 2000 files)

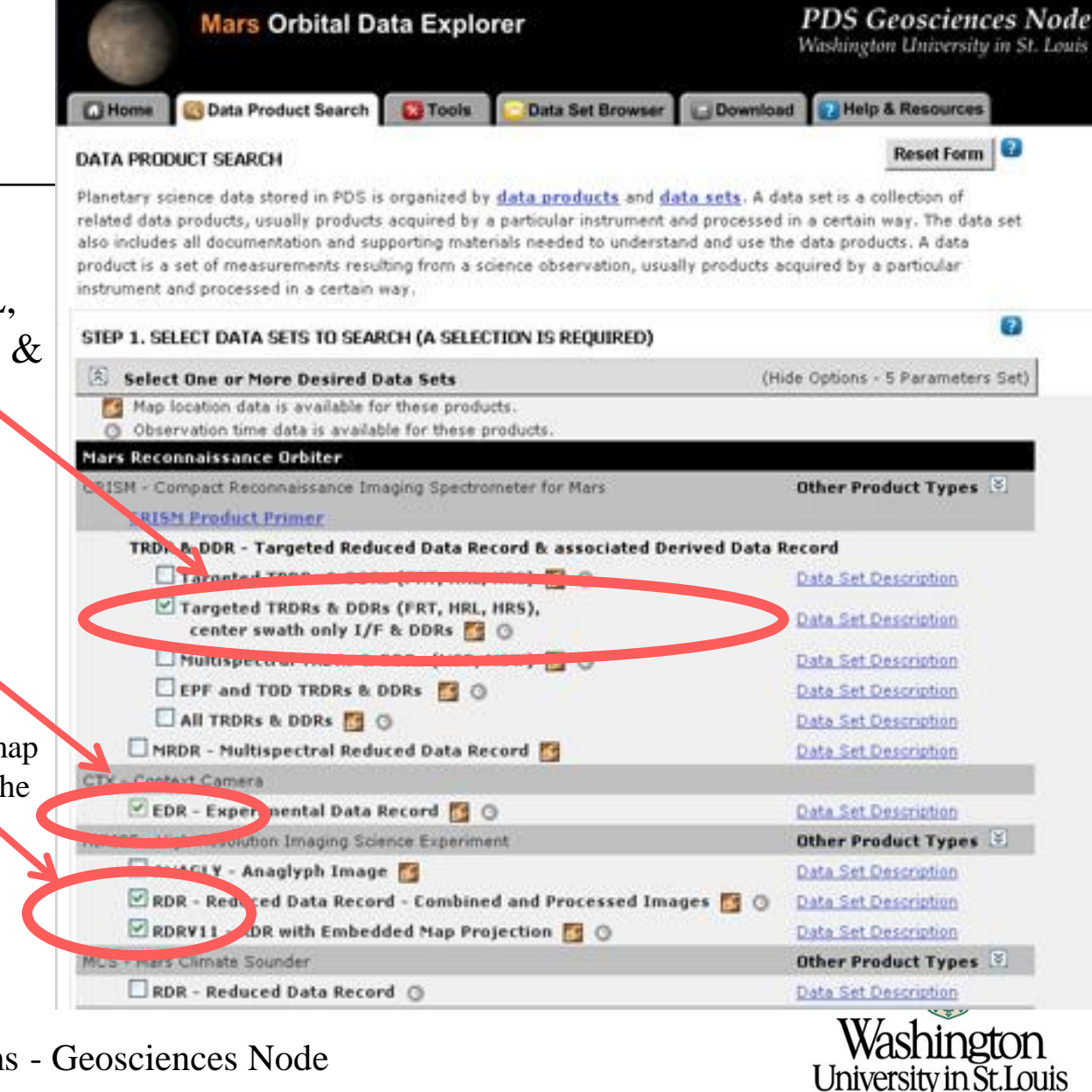

- Scroll down and expand
   "Find by Product Center Latitude/Longitude"
- 2) Enter a location range:
- Enter -1.5 for Max Latitude
- Enter 353.5 for West Longitude
- Enter 355.5 for East Longitude
- Enter -4 for Min Latitude

NOTE: Currently ODE searches on centers so you need to provide a large enough search area to catch the products you want (future versions of ODE will support search on coverage).

3) Select"View Results in Table"

12 - NASA Planetary Data Systems

Display Product Thursh

on search results page

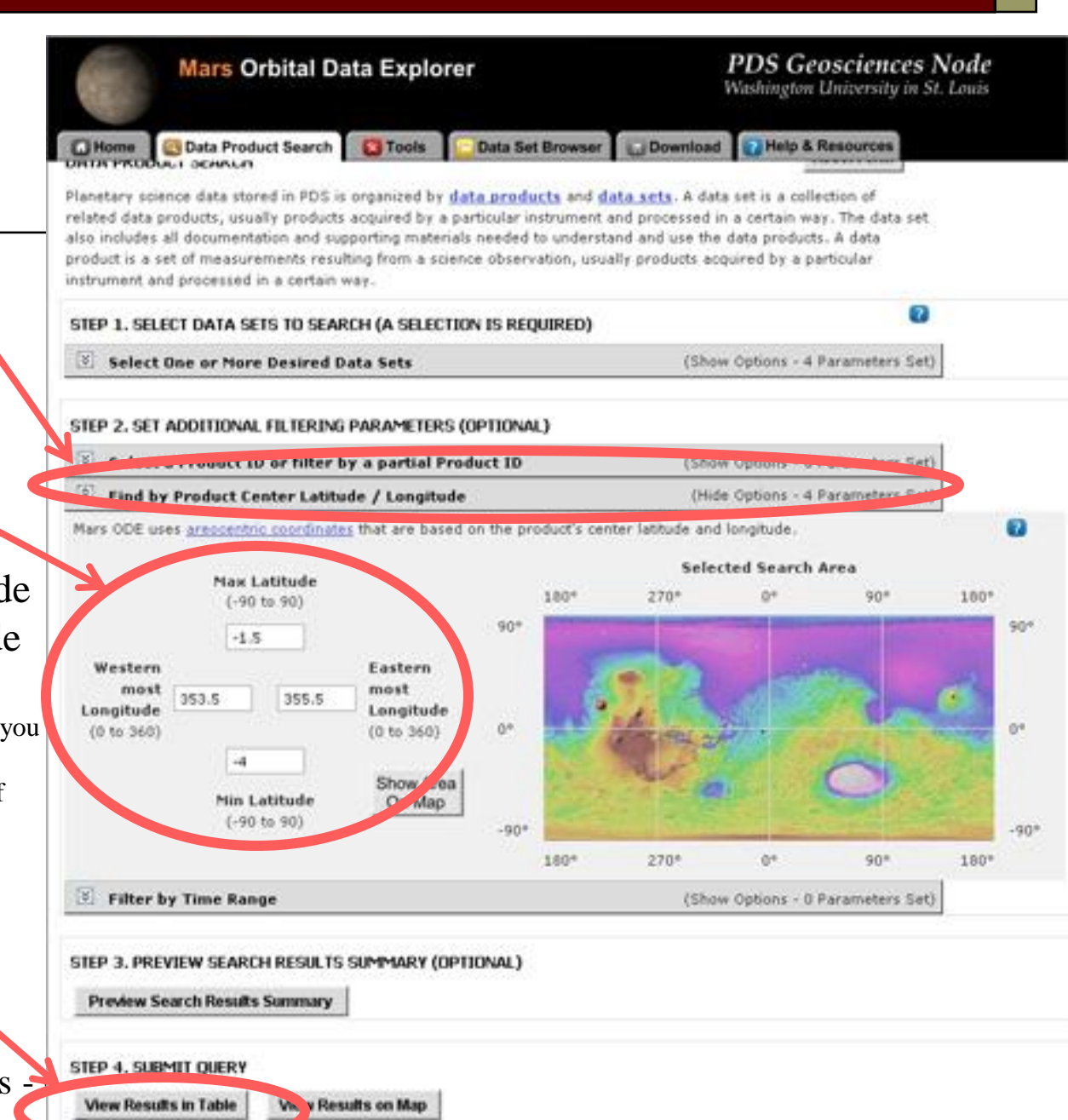

- 1) List of products found
- 102 Products found
- 21 TRDRs
- 22 DDRs
- 16 CTX EDRs
- 43 HiRISE RDR/RDRV11
- 2) (Optional): Explore products by selecting their product id

13 - NASA Planetary Data Systems -

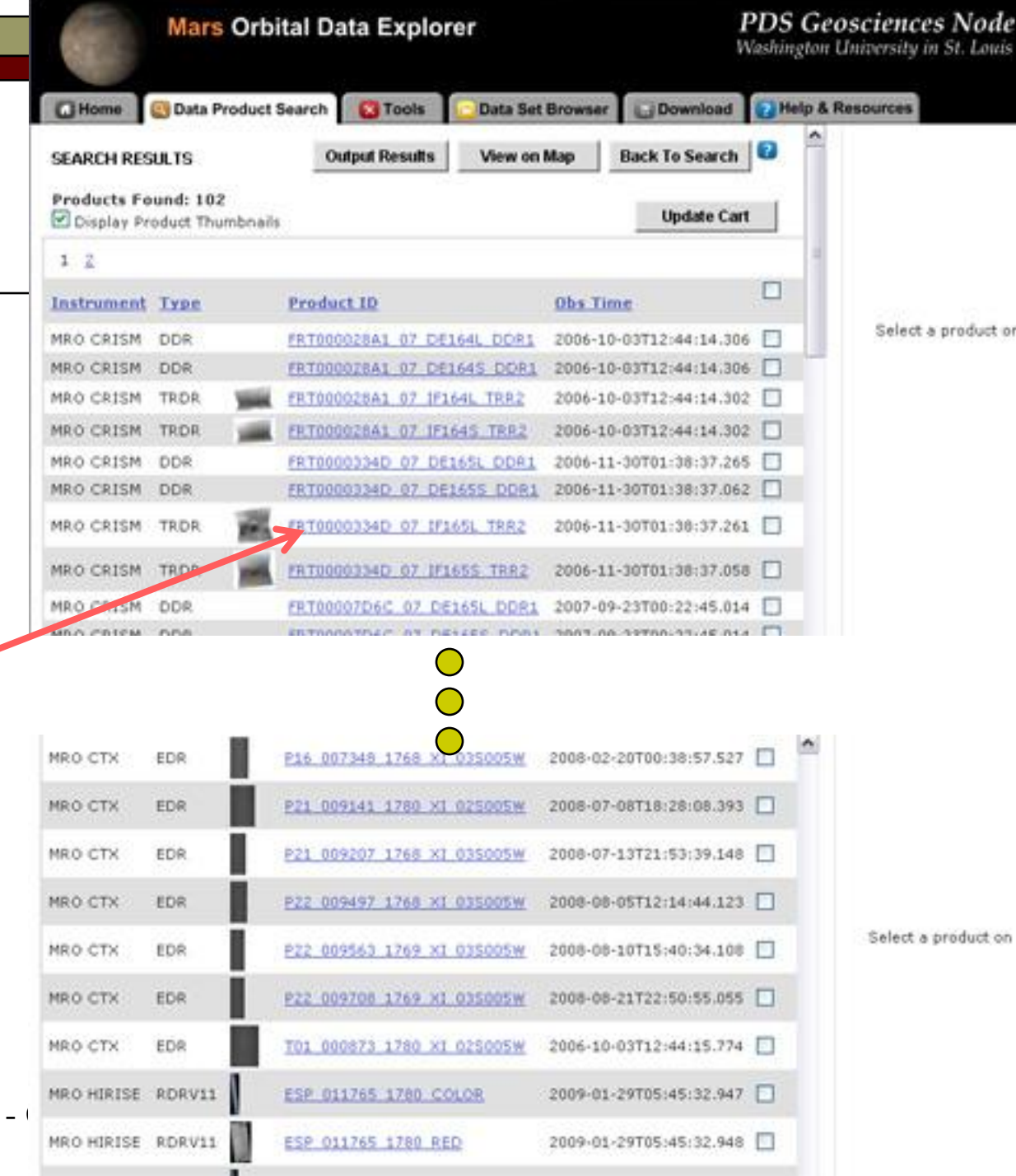

|                                                    | FRT0000334D_07_IF165S_TRR2                                                                                                    | ?   |
|----------------------------------------------------|----------------------------------------------------------------------------------------------------|-----|
| Meridiani                                          | More About this Product Type (help page) Data Product Software Interface Specification (PDF)                                                                                                    |     |
| Withulain                                          | Archive Software Interface Specification Document (PDF)                                                                                                    |     |
|                                                    | Browse meta Data Laber Related Products                                                                                                    |     |
| ODE - 0                                            | Browse Image - the Image below is not the actual data product                                                                                                    |     |
|                                                    |                                                                                                    |     |
| 1) OPTIONAL – Take a look at a                     |                                                                                                    |     |
| product:                                           |                                                                                                    |     |
|                                                    |                                                                                                    |     |
| 2) Features                                        | and the second second second second                                                                                                    |     |
| 1) SISs                                            | ~                                                                                                    |     |
| 2) Meta Data                                       |                                                                                                    |     |
| 3) Label                                           |                                                                                                    |     |
| 4) Browse Image                                    |                                                                                                    |     |
| 5) Add to download Cart                            |                                                                                                    |     |
| 6) Derived Files                                   | And the second second sec |     |
| 7) Access to CRISM Web Site                        |                                                                                                    |     |
| 8) Product Files                                   | 7                                                                                                    |     |
|                                                    | Add Product to Cart Remove Product from Cart Cart & Download H                                                                                                    | elp |
|                                                    | CRISM Instrument Team Web Site                                                                                                    |     |
|                                                    | PDS Product Files Derived Files                                                                                                    | _   |
|                                                    | Product Files & Labels                                                                                                    | кв  |
| 14 - NASA Planetary Data Systems - Geosciences Noc | frt0000334d 07 if165s trr2.img<br>Product Data File 123,2                                                                                                    | :67 |
|                                                    |                                                                                                    |     |

- 1) OPTIONAL – Derived files to **Google Mars**
- 2) Select the Derived Files Tab
- 3) Open Google Earth, Switch to Mars
- 4) Select the KML file

#### PDS Product Files Derived Files Product Files & Labels frt0000334d 27 if165s trr2.img 123,267 Product Data File frt0000334d 07 if165s trr2.lbl PDS Product Files **Derived Files Derived Files** frt0000334d 07 if165s trr2.kml Product KML File Help frt0000224d\_07\_if16Ec\_trr2\_ovlolop0\_tor\_c

the Lots Eastern UND OF WINESS TRACE

Server Manual Pro-

KB

КΒ

3

hington

University in St.Louis

FRT0000334D 07 IF165S TRR2

....

Ja'

15 - NASA Planetary Data Systems - Geo

- 1) Let's refine the search
- 2) Select "View on Map"

| Home        | 🔄 Data Produ               | ct Search C Tools   | Data Set Browse | er 🕞 Download      | (2)H | elp & Resources     |
|-------------|----------------------------|---------------------|-----------------|--------------------|------|---------------------|
| SEARCH RES  | SULTS                      | Output Results      | View on Map     | Ba k To Search     |      |                     |
| Products Fo | ound: 102<br>oduct Thumbri | aits                |                 | Update Car         | t    |                     |
| 1 2         |                            |                     |                 |                    |      | 4                   |
| Instrument  | Туре                       | Product ID          | Obs 3           | lime               |      |                     |
| IRO CRISM   | UDR                        | FRT000028A1 07 DE1  | 64L DOR1 2006-  | 10-03712:44:14.30  | 6 🔲  | Select a product o  |
| NRO CRISM   | DDR                        | FRT0000ZBA1 07 DE1  | 645 DDR1 2006-  | 10-03712:44:14.30  | 6 🔲  |                     |
| HRO CRISM   | TROR                       | FRT000028A1 07 1F16 | 4L TRR2 2006-   | 10-03712:44:14.30  | 2 🔲  |                     |
| IRO CRISM   | TROR                       | FRT00002841 07 1F16 | 45 TRR2 2006-   | 10-03T12:44:14.30  | 2    |                     |
| RO CRISM    | DDR                        | FRT0000334D 07 DE1  | 65L DDR1 2006-  | 11-30701:38:37.26  | s 🔲  |                     |
| MRO CRISM   | DDR                        | ERT0000334D 07 DE1  | 655 DDR1 2006-  | 11-30T01:38:37.06  | 2    |                     |
| 4R.O CRISM  | TRDR                       | FRT0000334D 07 1F16 | 5L TRR2 2006-   | 11-30701:38:37.26  | 1    |                     |
| NRO CRISM   | TRDR                       | PRT0000334D 07 1F16 | 55 TRR2 2006-   | 11-30T01:38:37.05  | •    |                     |
| MRO CRISM   | DDR                        | FRT00007D6C 07 DE1  | 65L DDR1 2007-  | 09-23T00:22:45.01  | + 🗆  |                     |
| IRO CTX     | EDR                        | P16 007348 1768 XI  | 035005W 2008-0  | )2-20T00:38:57.527 |      | <b>a</b>            |
| IRO CTX     | EDR                        | P21 009141 1780 X1  | 025005W 2008-0  | 07-08T18:28:08.393 |      |                     |
| IRO CTX     | EDR                        | P21 009207 1768 X1  | 035005W 2008-0  | 07-13721:53:39.148 |      |                     |
| IRO CTX     | EDR                        | P22 009497 1768 XI  | 035005W 2008-0  | 08-05T12:14:44.123 |      |                     |
| IRO CTX     | EDR                        | P22 009563 1769 X1  | 035005W 2008-0  | 08-10715:40:34.108 |      | Select a product on |
| IRO CTX     | EDR                        | P22 009708 1769 X1  | 035005W 2008-0  | 08-21722:50:55.055 |      |                     |
| IRO CTX     | EDR                        | T01 000873 1780 ×1  | 025005W 2006-1  | 0-03T12:44:15.774  |      |                     |
| IRO HIRISE  | RDRV11                     | ESP 011765 1780 CO  | LOR 2009-0      | 01-29T05:45:32.947 |      |                     |
| IRO HIRISE  | RDRV11                     | ESP 011765 1780 REC | 2009-0          | 01-29T05:45:32.948 |      |                     |
|             |                            |                     |                 |                    |      |                     |

16 - NASA Planetary Data Systems

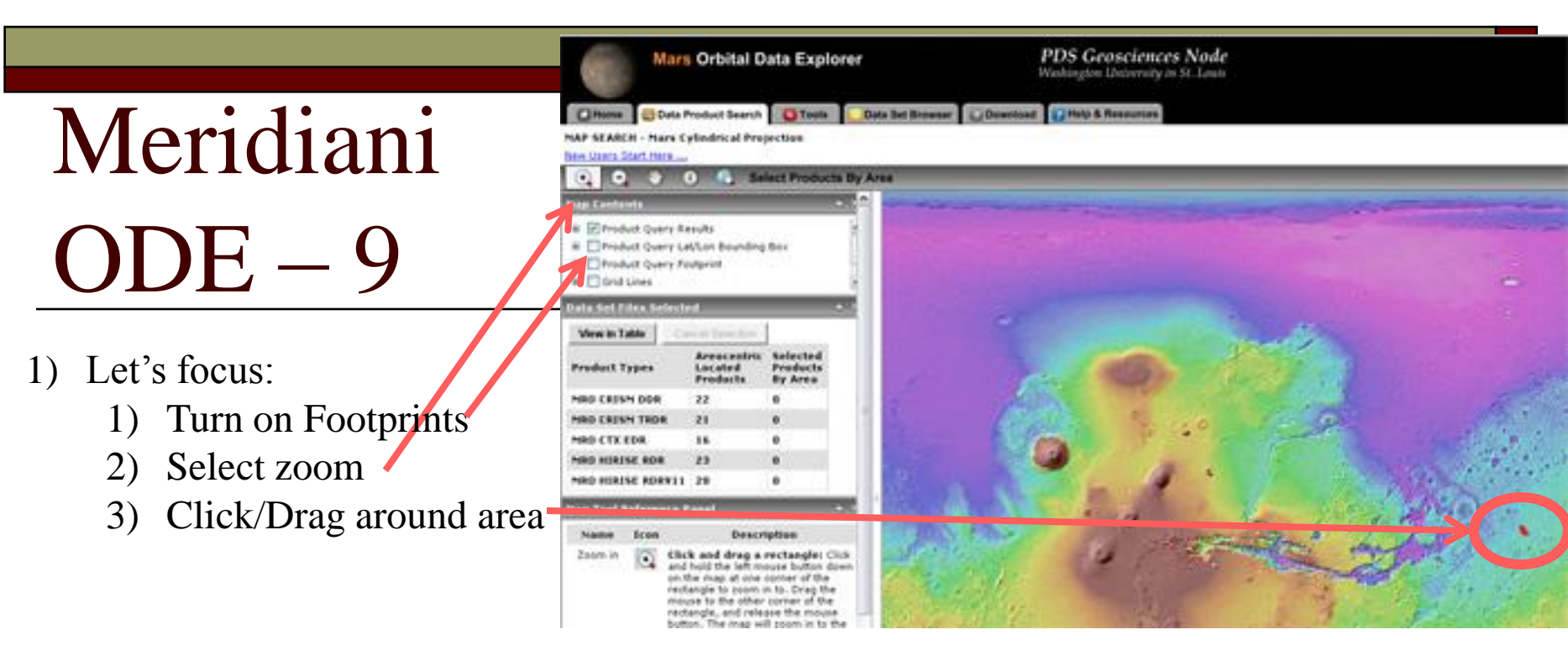

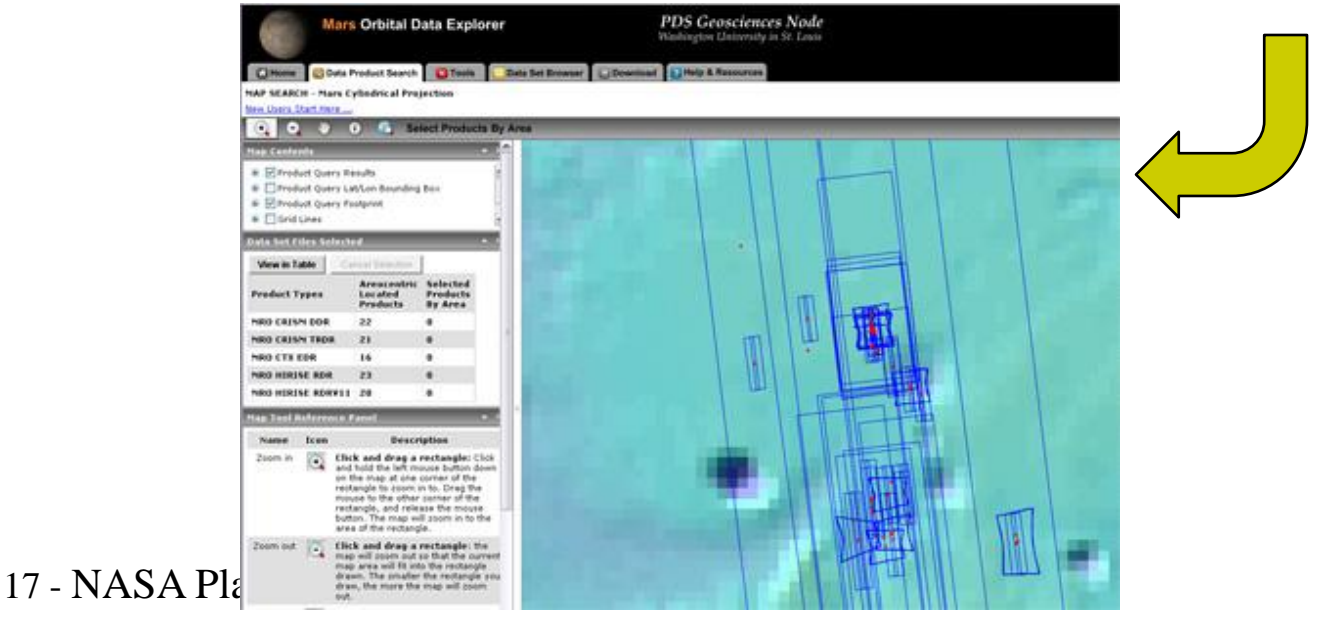

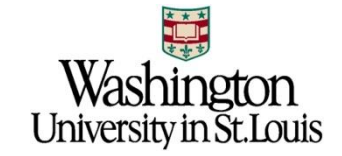

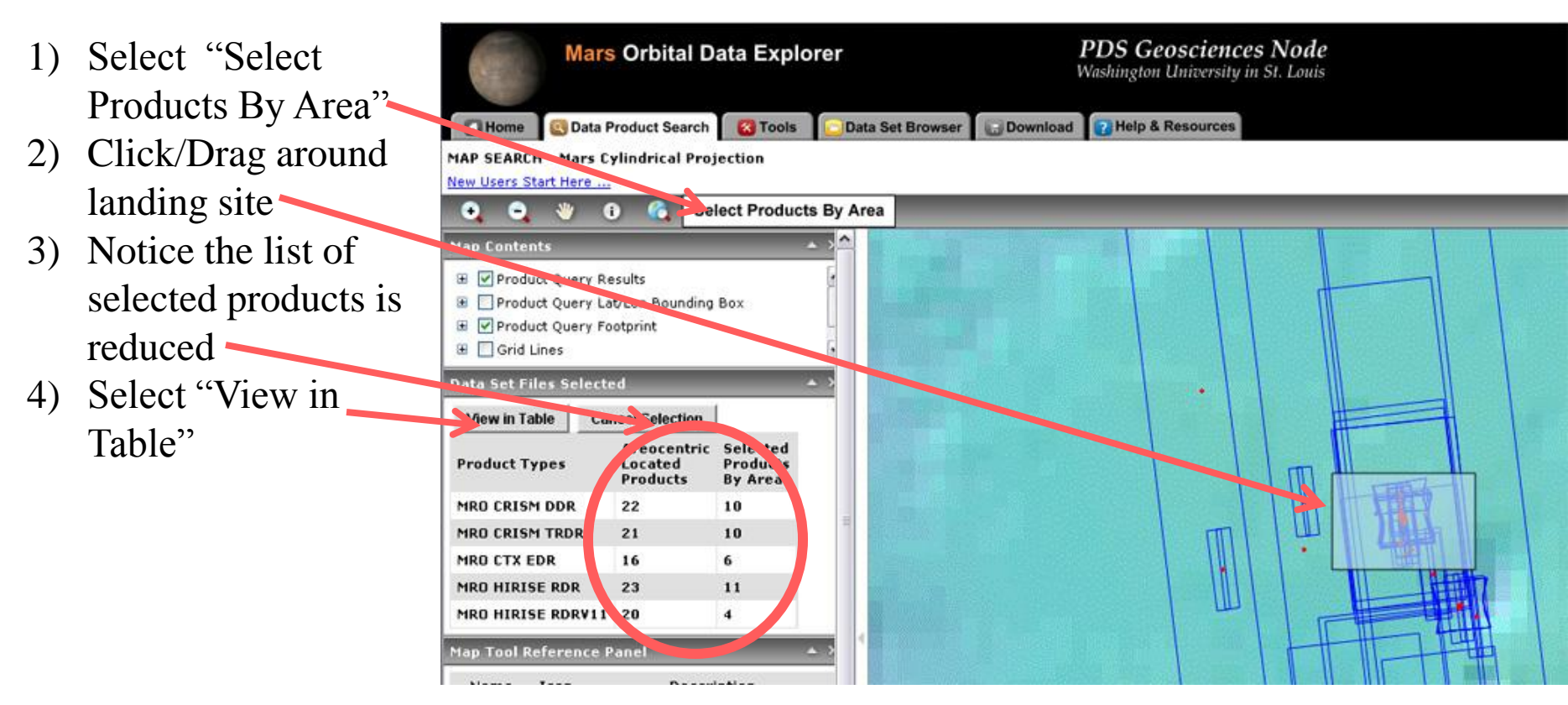

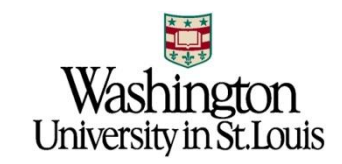

1) Let's download these products

We want to add all to cart: 2) Select update cart box (This will select all products on page)

3) Select Update Cart button

|               | Mars Orb                    | ital Data Explor    | er           |           | 1<br>W          | PDS Geo<br>Ashington L | osciences Node<br>Iniversity in St. Louis |
|---------------|-----------------------------|---------------------|--------------|-----------|-----------------|------------------------|-------------------------------------------|
| Home          | 🔁 Data Product              | Search 🔯 Tools      | 🖸 Data Set I | Browser   | Download        | 💽 Help & R             | tesources                                 |
| SEARCH RES    | ULTS                        | Output Results      | View on M    | Map B     | Back To Search  | 0                      |                                           |
| Products Fo   | ound: 41<br>oduct Thumbnail | \$                  |              | 4         | Update Cart     |                        |                                           |
| Instrument    | Ivee                        | Product ID          |              | UNS. (10) |                 |                        |                                           |
| MR.O. SHILLIN | UDR                         | ERT00002014 07 DE1  | 64L DDR1     | 2006-10-0 | 3712:44:14.306  |                        |                                           |
| MRO CRISM     | DOR                         | 141000028A1 07 DE1  | 645 DOR1     | 2006-10-0 | 03712:44:14.306 |                        | Select a product on                       |
| MRO CRISM     | TROP M                      | FRT000028A1 07 IF10 | 54L TRR2     | 2006-10-0 | 03T12:44:14.302 |                        |                                           |
| MRO CRISM     | TRDR                        | FRT000028A1 07 1F10 | 645 TER2     | 2006-10-0 | 03T12:44:14.302 |                        |                                           |
| MRO CRISM     | DDR                         | FRT0000334D 07 DE1  | 65L DDR1     | 2006-11-3 | 30T01:38:37.265 |                        |                                           |
| MRO CRISM     | DDR                         | FRT0000334D 07 DE1  | 655 DDR1     | 2006-11-3 | 30T01:38:37.062 |                        |                                           |
| MRO CRISM     | TRDR                        | FRT0000334D 07 1F1  | 65L TRR2     | 2006-11-3 | 30T01:38:37.261 |                        |                                           |
| MRO CRISM     | TROR                        | FRT0000334D 07 IF1  | 655 TRR2     | 2006-11-5 | 90701:38:37.056 |                        |                                           |
| MRO CRISM     | DDR                         | FRT00007D6C 07 DE   | 165L DDR1    | 2007-09-2 | 23700:22:45.014 |                        |                                           |
| MRO CRISM     | DDR.                        | FRT00007D6C 07 DE   | 1655 DDP1    | 2007-09-2 | 23700:22:45.014 |                        |                                           |
| MRO CRISM     | TROR                        | FRT00007D6C 07 1F1  | 65L TRR2     | 2007-09-2 | 23700:22:45.014 | •                      |                                           |
| MRO CRISM     | TRDR                        | FR700007D6C 07 JF1  | 655 TRR2     | 2007-09-2 | 23T00:22:45.014 |                        |                                           |
| MRO CRISM     | DDR                         | FRT00009588 07 DE1  | 65L DDR1     | 2008-01-3 | 11T23:36:19.749 |                        |                                           |
| MRO CRISM     | DDR                         | FRT00009588 07 DE1  | 655 DOR1     | 2008-01-3 | 11723:36:19.749 |                        |                                           |

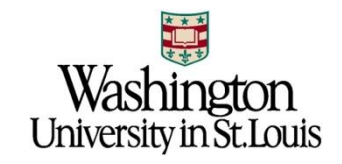

Download all products in cart:1) Select "Download" tab

2) Select "Create Mini-Archive"
This will include all archive documentation, catalog files, extras found in the product's PDS Archive

3) Select "Continue"

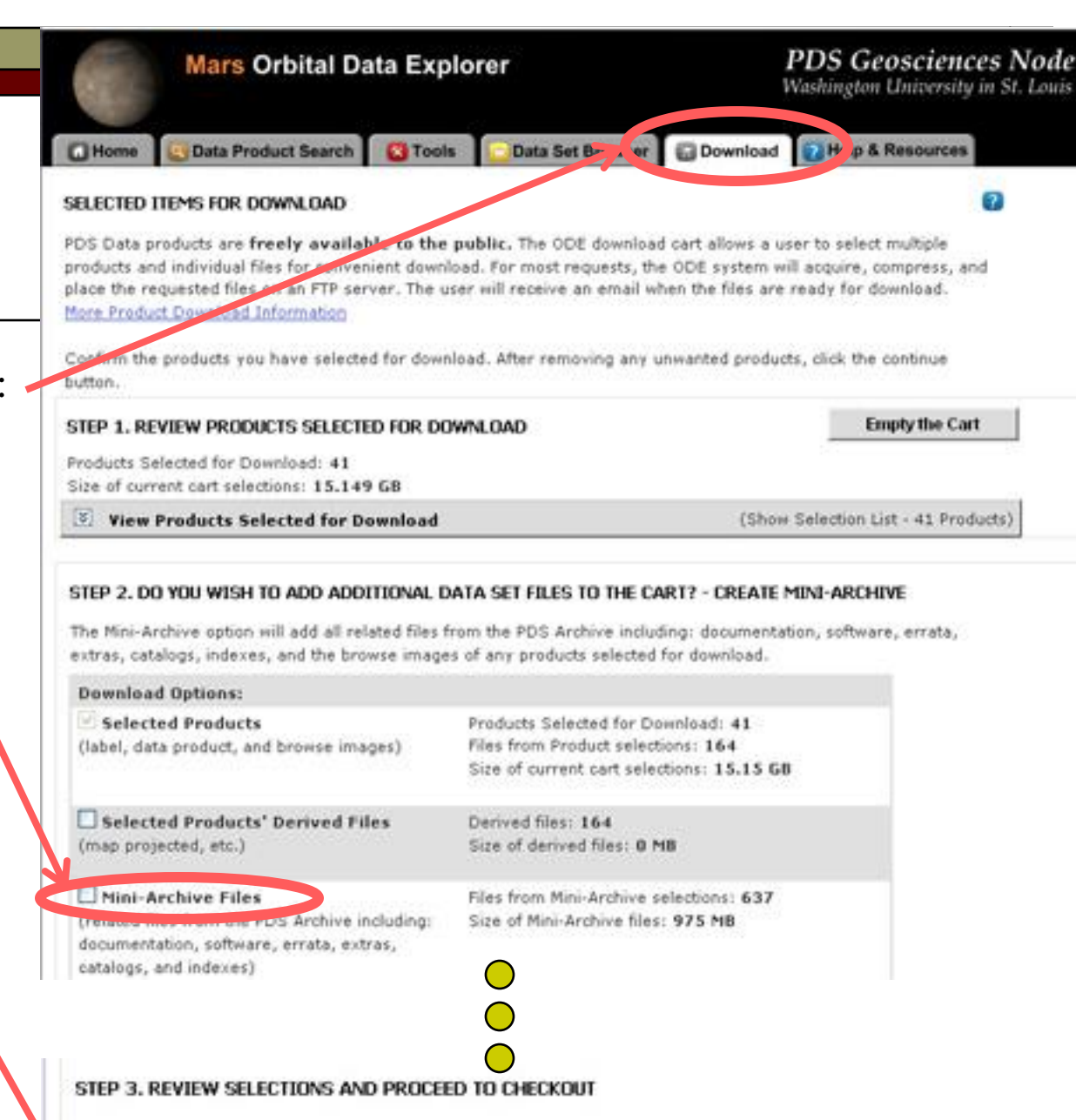

e content with your selection of products and individual files, proceed by clicking the continue button.

20 - NASA Planetary Data Systems

Continue >

Finalize Download

- 1) Select Format: Zip, Tar, or Tar.Gs
- 2) Enter Email Address
- 3) Select "Submit Request"

ODE will gather the appropriate files, package and compress, then send you email with instructions on how to download compressed packages

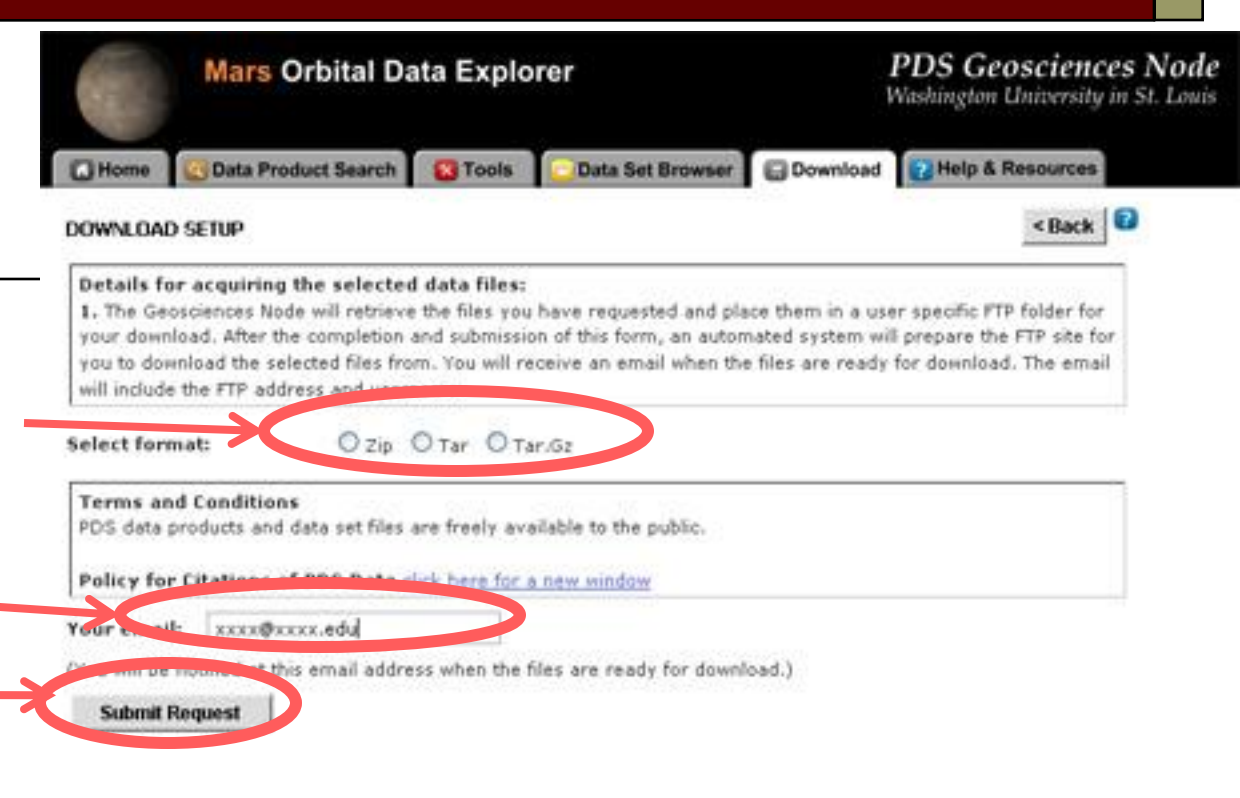

#### bennett@wustl.edu,

The files that you have requested from the PDS Geosciences Node have been compressed and placed in a FTP folder for you.

Your requested files are located at the following FTP address: ftp://geoftp.wustl.edu/20090206T123548549 Username: geoftp Password: Odeuser1

The files will remain on the FTP site for 7 days. If you experience problems with our FTP site, contact <a href="https://odewebmaster@wunder.wustl.edu">odewebmaster@wunder.wustl.edu</a>

PDS Geosciences Node Washington University in St. Louis

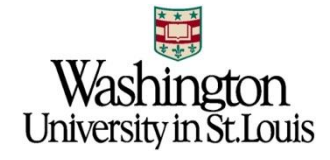

#### Contacts

#### □ Keith Bennett – ODE Lead

- <u>bennett@wustl.edu</u>
- □ Dan Scholes ODE Web Master
  - odewebmaster@wunder.wustl.edu

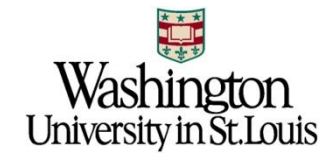

# Backup Slides

**Additional Scenarios** 

#### Nili Fossae and ODE - 1

#### Open ODE Mars: http://ode.rsl.wustl.edu/mars/

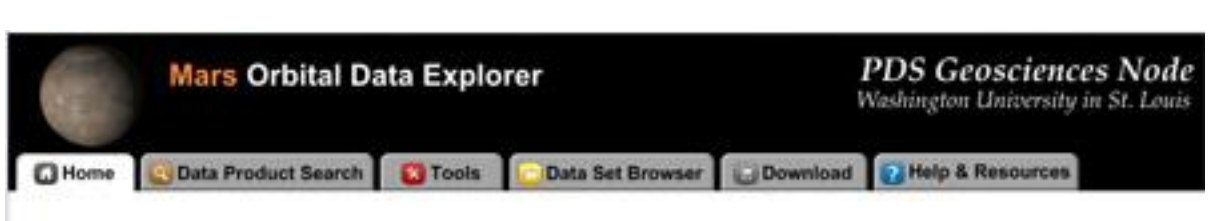

#### WELCOME TO THE MARS ORBITAL DATA EXPLORER

The PDS Geosciences Node Mars Orbital Data Explorer (ODE) provides search, display, and download tools for the PDS science data archives of the Mars Reconnaissance Orbiter (MRO), the Mars Global Surveyor, and the European Space Agency's Mars Express missions. Choose one of the above tabs to start using ODE.

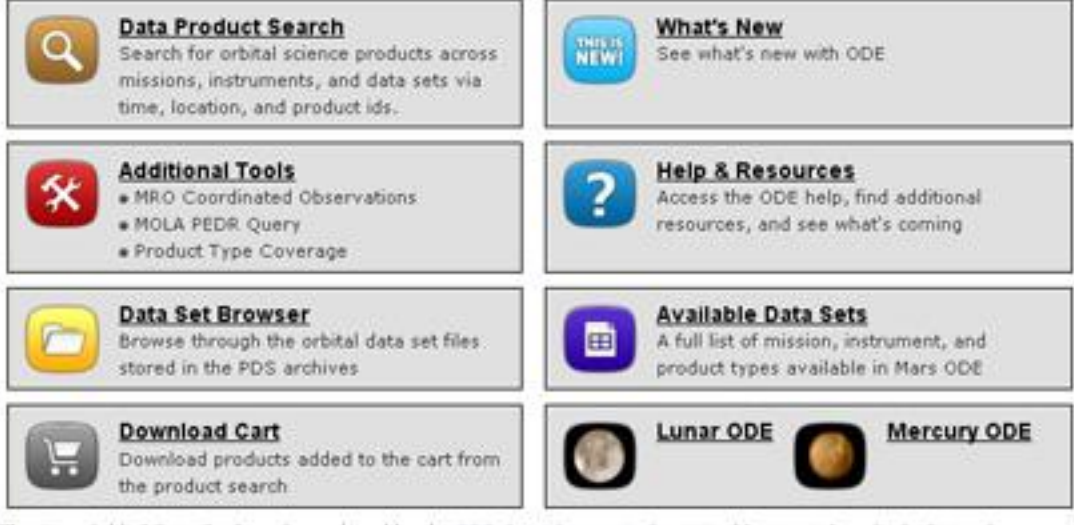

The Mars Orbital Data Explorer is produced by the <u>PDS Geosciences Node</u> at Washington University in St. Louis. Send comments to <u>odewebmaster@wunder.wustl.edu</u>.

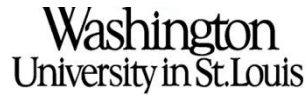

#### Nili Fossae and ODE - 2

1) Select Data Product Search Tab

2) Open the Select One or More Desired Data Sets

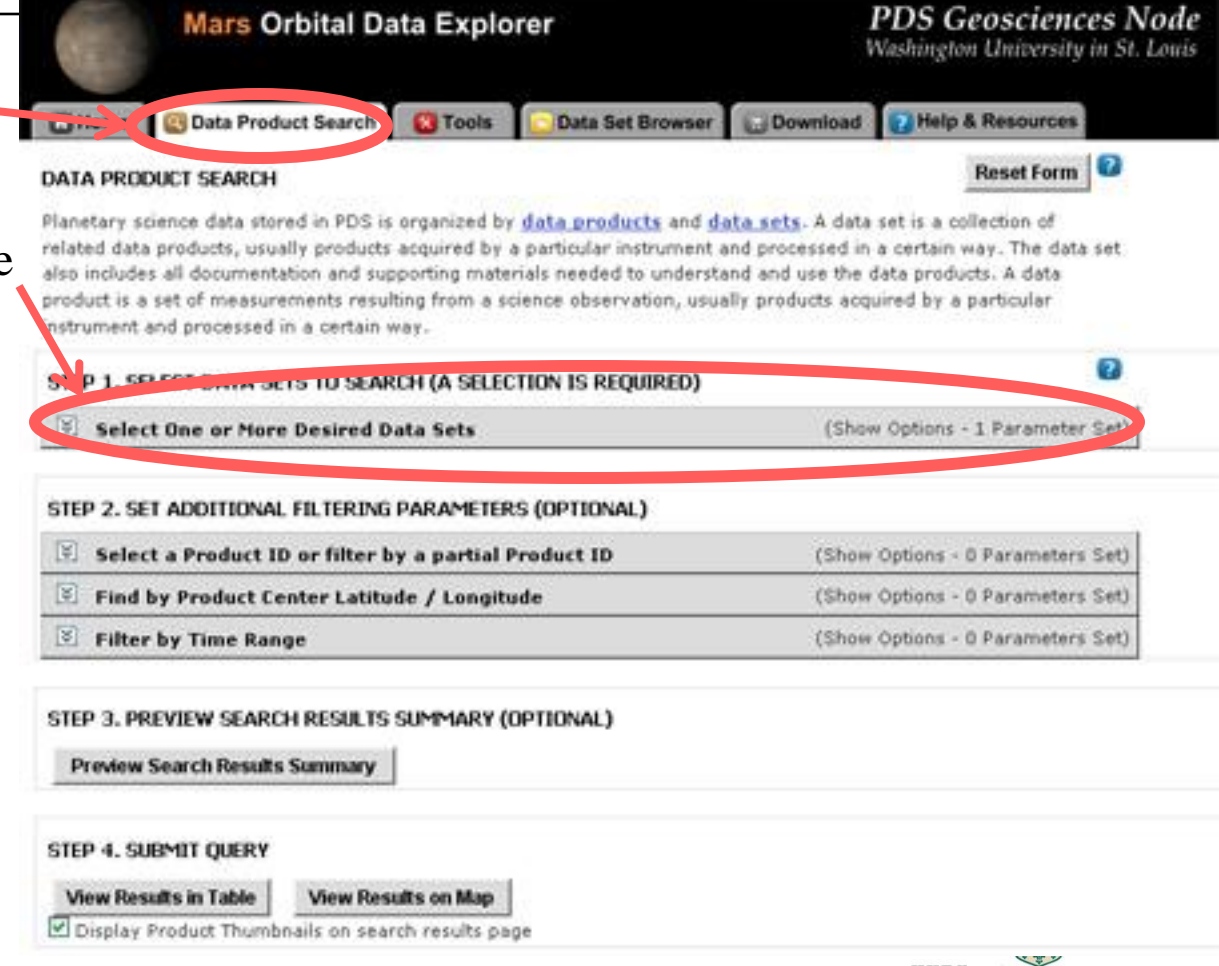

University in St.Louis

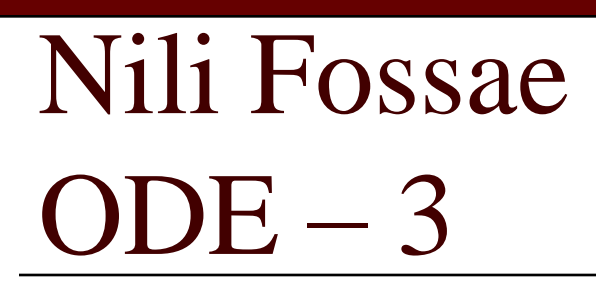

1) Select CRISM Targeted TRDRS & DDRs (FRT, HRL, HRS), center swath only I/Fs & DDRs

2) Select CTX

3) Select HiRISE RDR and RDRV11

(HiRISE Version 1.1 RDRs include map projection information embedded in the JPEG 2000 files)

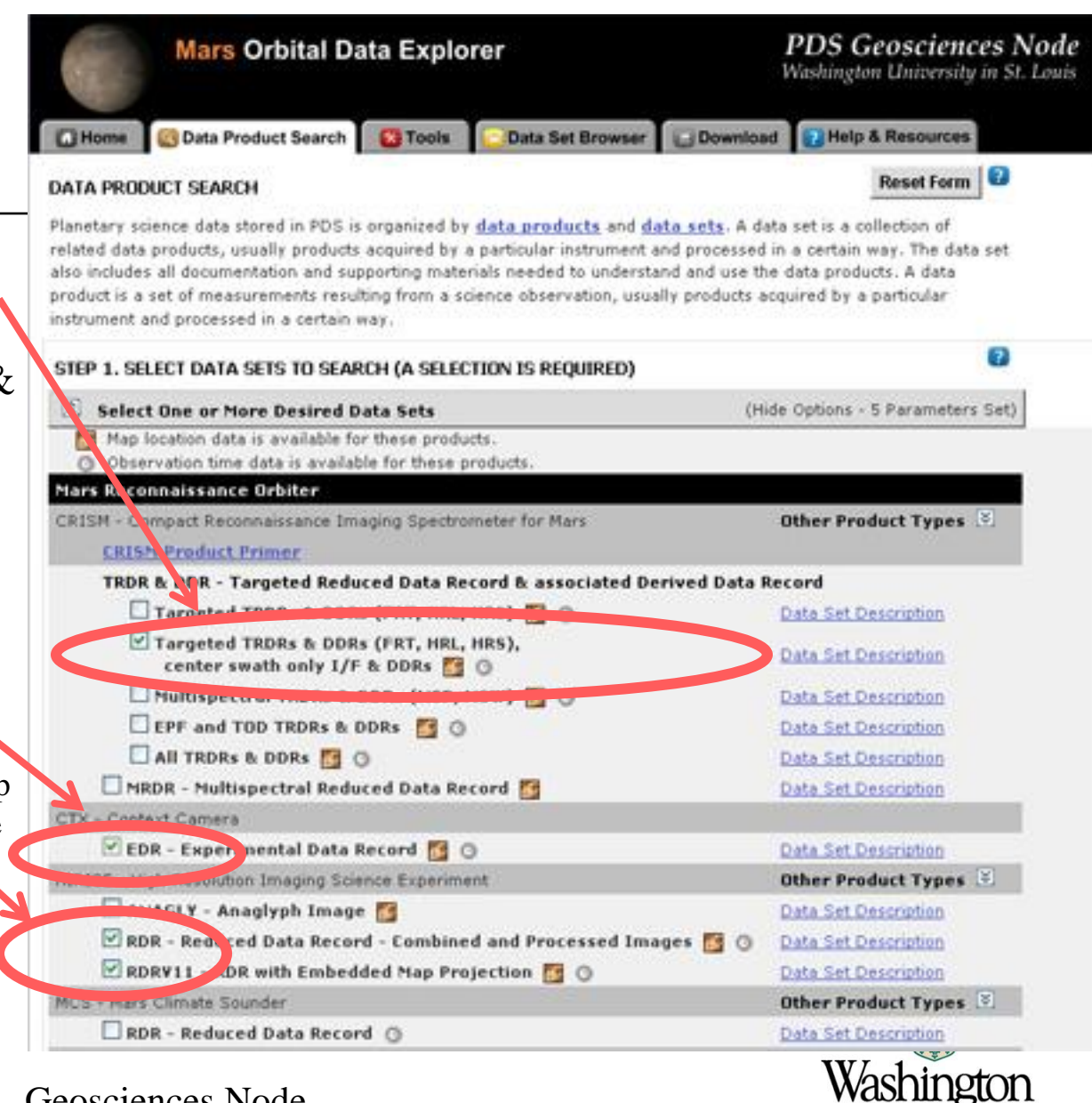

University in St.Louis

### Nili Fossae ODE – 4

 Scroll down and expand "Find by Product Center Latitude/Longitude"
 Nili Fossae is at approximately 21.1N, 75.4E Enter a box around this spot:

- Enter 21.5 for Max Latitude
- Enter 74 for West Longitude
- Enter 74.5 for East Longitude
- Enter 21 for Min Latitude NOTE: Currently ODE searches on centers so you need to provide a large enough search area to catch the products you want (future versions of ODE will support search on coverage).

2) Select "View Results inTable"

27 - NASA Planetary Data Systems - (

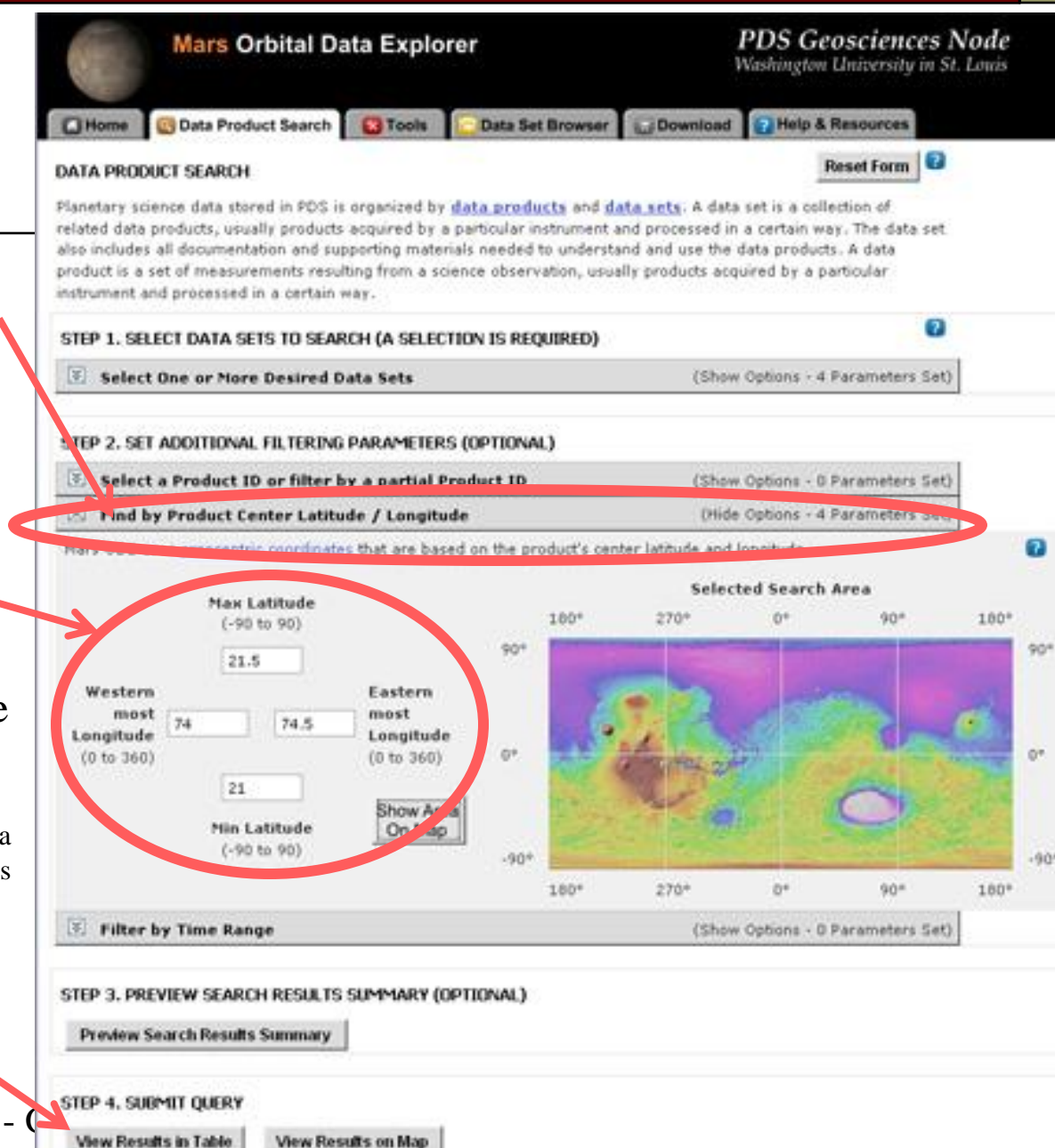

Display Product Thumbnails on search results page

#### Mars Orbital Data Explorer

#### PDS Geo Washington U

| Nili Fossae                                                                                                    | SEARCH RE          | C Data Prod | Juct Search Stools Contact<br>Output Results Vie | a Set Browser Download Help & R<br>w on Map Back To Search |  |  |
|----------------------------------------------------------------------------------------------------|--------------------|-------------|--------------------------------------------------|------------------------------------------------------------|--|--|
|                                                                                                    | Products Found: 28 |             |                                                  |                                                            |  |  |
| ODE - 3                                                                                                    | Instrument         | t Type      | Product ID                                       | Oberline                                                   |  |  |
|                                                                                                    | MRO CRISM          | DOR         | FRT00004F75 07 DE166L DD                         | 2007-03 24722:02:57.361                                    |  |  |
|                                                                                                    | MRO CRISM          | DOR         | FRT00004F75 07 DE1 05 DDB                        | 1 2007-03-24722:02:57.361                                  |  |  |
| <ol> <li>List of products found</li> <li>28 Products:</li> </ol>                                                                     | MRO CRISM          | TRDR        | FRT00004F2F 07 1546L TRR2                        | 2007-03-24T22:02:57.361                                    |  |  |
| - 10 TRDRs                                                                                                    | MRO CRISM          | TRDR        | 10004F75 07 1F1665 TER2                          | 2007-03-24722:02:57.772                                    |  |  |
| - 10 DDRs                                                                                                    | MRO CRISM          | DDP         | FRT000064D9 07 DE166L DDP                        | 1 2007-06-21706:44:06.228                                  |  |  |
| - 2 CTX EDRs                                                                                                    | MRO CPLOP          | DDR         | FRT000064D9 07 DE1665 DDF                        | 2007-06-21705:44:06.197                                    |  |  |
| - 6 HiRISE RDR/RDRV11s                                                                                                    | MPU CRISM          | TRDR        | FRT000054D9 07 IF166L TRR2                       | 2007-06-21706:44:06.228                                    |  |  |
| 2) (Ordinard): Earlies are destable as he takes their states                                                                         |                    | TRDR        | FRT000064D9.07 IF1665 TRR                        | 2007-06-21T06:44:06.197                                    |  |  |
| 2) (Optional). Explore products by selecting their product a                                                                         | MRO CRISM          | DDR         | FRT00007BC8 07 DE166L DDF                        | 1 2007-09-17715:27:35.410                                  |  |  |
| We want to add most to cart:<br>3) Select update cart box<br>(This will select all products on page)<br>4) Select Update Cart button | MRO CRISM          | DOR         | TRT00007BC8 07 DE1665 DD4                        | 1 2007-09-17715:27:35.410                                  |  |  |
| - This will place all products in cart:                                                                                              | MRO CRISM          | TRDR        | FRT0000A4B5 07 675 TRR2                          | 2008-03-07T05:50:17.414 🗹 In<br>Cart                       |  |  |
|                                                                                                    | MRO CTX            | EDR         | P11 005354 2016 XI 21N285W                       | 2007-09-17T15:27:36.880                                    |  |  |
| 5) This is a lot of data. We really don't want all the HiRISE                                                                        | MRO CTX            | EDR         | P17 007556 2012 XI 21N285W                       | 2008-03-07T05:50:18.137 🗹 In Cart .                        |  |  |
| (one will do) so deselect the box next to the others.                                                                                | MRO HIRISE         | RDR         | PSP 003086 2015 COLOR                            | 2007-03-24T22:03:00.776                                    |  |  |
| 6) Select Update Cart button<br>this will remove them from the cart                                                                  | MRO HIRISE         | RDR         | PSP 00500 2015 RED                               | 2007-03-24T22:03:00.758                                    |  |  |
| - this will femove them from the cart                                                                                                | MRO HIRISE         | RDR         | PSP 003587 2015 COLOR                            | 2007-05-02T22:57:2+.212 Ca                                 |  |  |
|                                                                                                    | MRO HIRISE         | RDR         | PSP 003587 2015 RED                              | 2007-05-02T22:57:24.2 5 V Cart                             |  |  |
| 28 - NASA Planetary Data Systems - Geosciences                                                                                       | MRO HIRISE         | RDR         | PSP 007556 2010 COLOR                            | 2008-03-07T05:50:14.7 8 🗹 <sup>In</sup><br>Car             |  |  |
|                                                                                                    | MRO HIRISE         | RDR         | PSP 007556 2010 RED                              | 2008-03-07T05:50:14.775                                    |  |  |

# Nili Fossae ODE – 6

Download all products in cart:1) Select "Download" tab

2) Select "Create Mini-Archive"
This will include all archive documentation, catalog files, extras found in the product's PDS Archive

3) Select "Continue"

#### PDS Geosciences Node Mars Orbital Data Explorer Washington University in St. Louis Data Set Be weer Download Home Data Product Search 3 Tools Help Resources SELECTED ITEMS FOR DOWNLOAD PDS Data products are freely available to the public. The ODE download cart allows a user to select multiple products and individual files for convenienc download. For most requests, the ODE system will acquire, compress, and place the requested files on an FTD, orver. The user will receive an email when the files are ready for download. More Product Download Info Confirm the products you have selected for download. After removing any unwanted products, click the continue button STEP 1. REVIEW PRODUCTS SELECTED FOR DOWNLOAD Empty the Cart Products Selected for Download: 65 Size of current cart selections: 21.657 GB View Products Selected for Download (Show Selection List - 65 Products) STEP 2. DO YOU WISH TO ADD ADDITIONAL DATA SET FILES TO THE CART? - CREATE MINI-ARCHIVE The Mini-Archive option will add all related files from the PDS Archive including: documentation, software, errata, extras, catalogs, indexes, and the browse images of any products selected for download. **Download Options:** Selected Products Products Selected for Download: 65 Files from Product selections: 234 (label, data product, and browse images) Size of current cart selections: 21.66 GB Selected Products' Derived Files Derived files: 260 (map projected, etc.) Size of derived files: 1 MB Mini-Archive Files Files from Mini-Archive selections: 855

#### Image: Selected Products Products Selected for Download: 65 (label, data product, and browse images) Products Selected for Download: 65 Size of current cart selections: 234 Size of current cart selections: 21.66 GB Size of derived files: 260 (map projected, etc.) Products Selected for Download: 85 (inspected, etc.) Products Selected files: 1 MB Products Selected for Download: 65 (reference mer new or rules Archive including: documentation, software, errata, extras, catalogs, and indexes) Selection Total Products Selection for Download: 65 Files from selections: 1089 Size of current cart selections: 22.84 GB This cart selection should be available for download in approximately: 6.2 hours\* There are currently 19 download requests in the queue being processed. \* Your cart selections include externally hosted files, which may take the Geosciences Node longer to acquire and organize for your download.

If you require the files immediately: Expand the product list above, and check "Display Individual Files of the Products". Then click the individual product files to directly download them from the source.

STEP 3. REVIEW SELECTIONS AND PROCEED TO CHECKOUT

Continue >

29 - NASA Planetary Data Systems

se content with your selection of products and individual files, proceed by clicking the continue button.

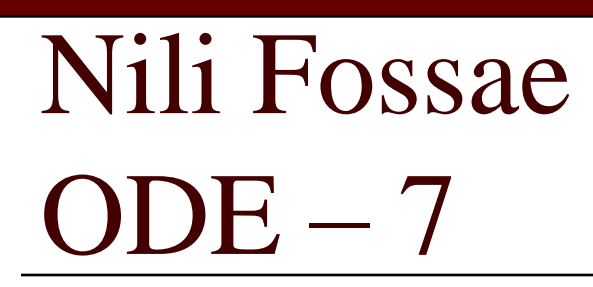

Finalize Download

- 1) Select Format: Zip, Tar, or Tar.Gs
- 2) Enter Email Address
- 3) Select "Submit Request"

ODE will gather the appropriate files, package and compress, then send you email with instructions on how to download compressed packages

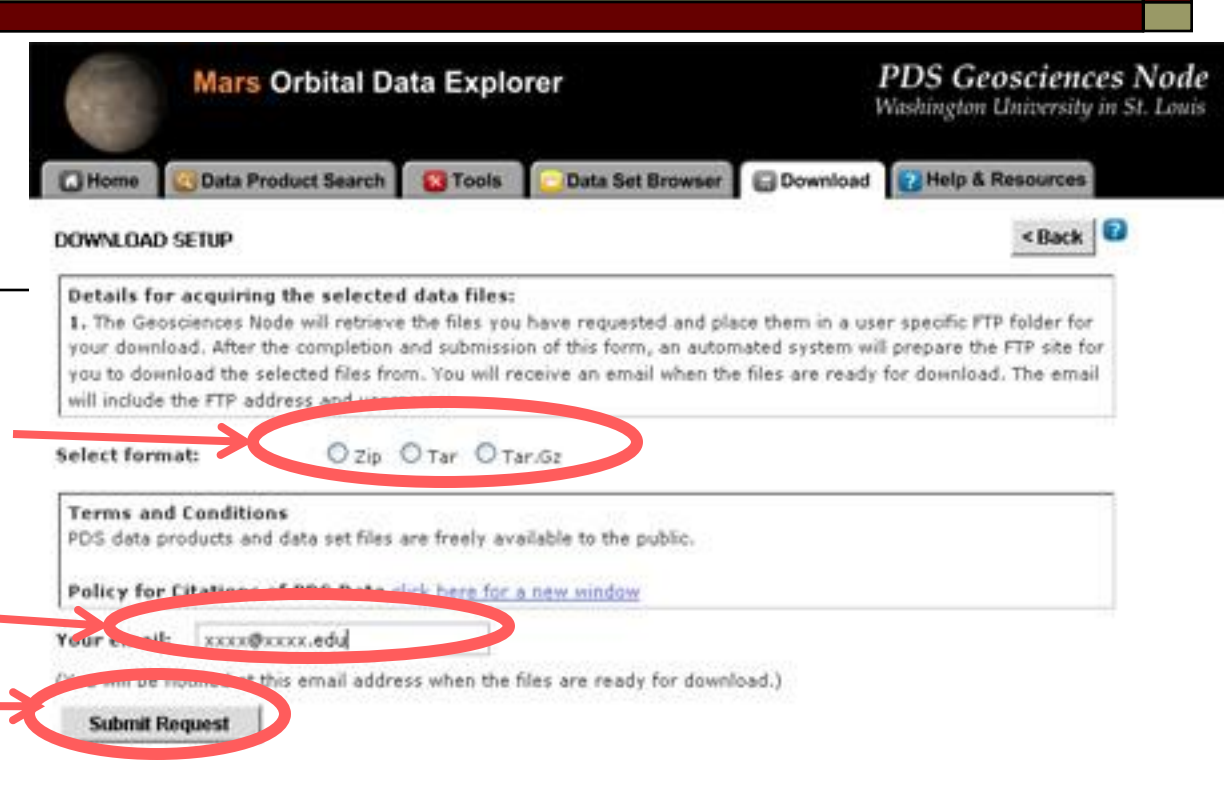

#### bennett@wustl.edu,

The files that you have requested from the PDS Geosciences Node have been compressed and placed in a FTP folder for you.

Your requested files are located at the following FTP address: ftp://geoftp.wustl.edu/20090206T123548549 Username: geoftp Password: Odeuser1

The files will remain on the FTP site for 7 days. If you experience problems with our FTP site, contact <a href="https://odewebmaster@wunder.wustl.edu">odewebmaster@wunder.wustl.edu</a>

PDS Geosciences Node Washington University in St. Louis

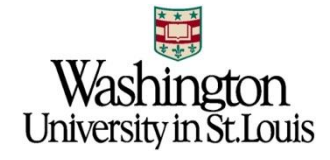

#### MER-A Spirit Gusev Crater Site

Use ODE to acquire science data products
 Gusev Crater Location: -14.6N, 175.4E

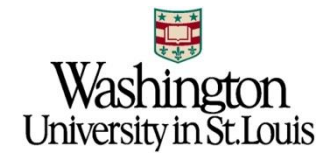

#### Gusev Crater and ODE - 1

Open ODE Mars: http://ode.rsl.wustl.edu/mars/

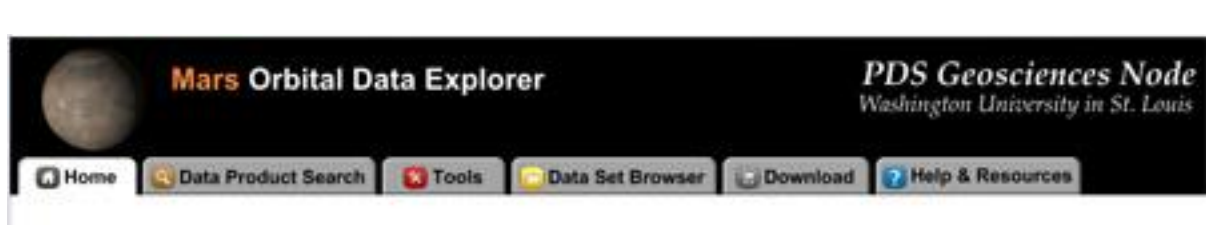

#### WELCOME TO THE MARS ORBITAL DATA EXPLORER

The PDS Geosciences Node Mars Orbital Data Explorer (ODE) provides search, display, and download tools for the PDS science data archives of the Mars Reconnaissance Orbiter (MRO), the Mars Global Surveyor, and the European Space Agency's Mars Express missions. Choose one of the above tabs to start using ODE.

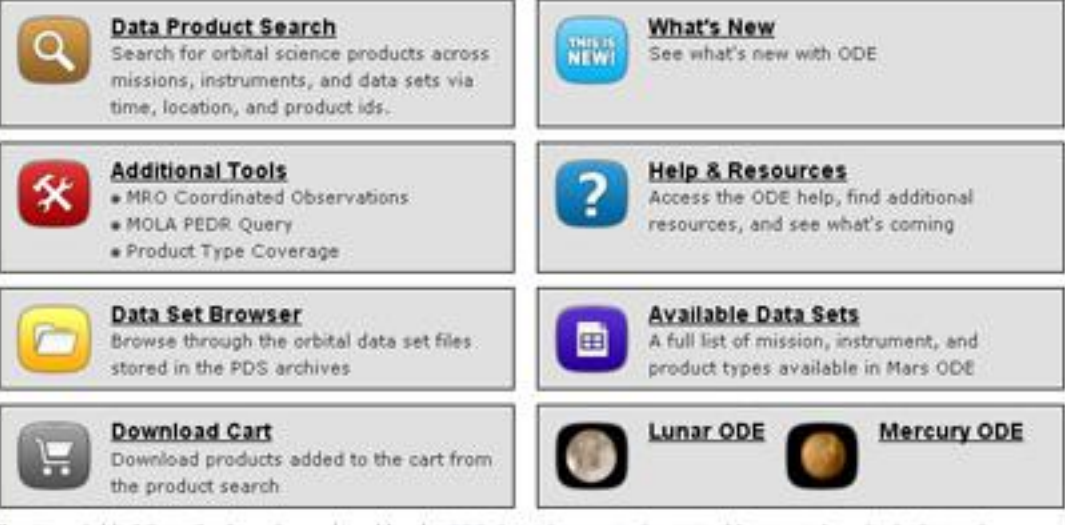

The Mars Orbital Data Explorer is produced by the <u>PDS Geosciences Node</u> at Washington University in St. Louis. Send comments to <u>odewebmaster@wunder.wustl.edu</u>.

> Washington University in St.Louis

#### Gusev Crater and ODE – 2

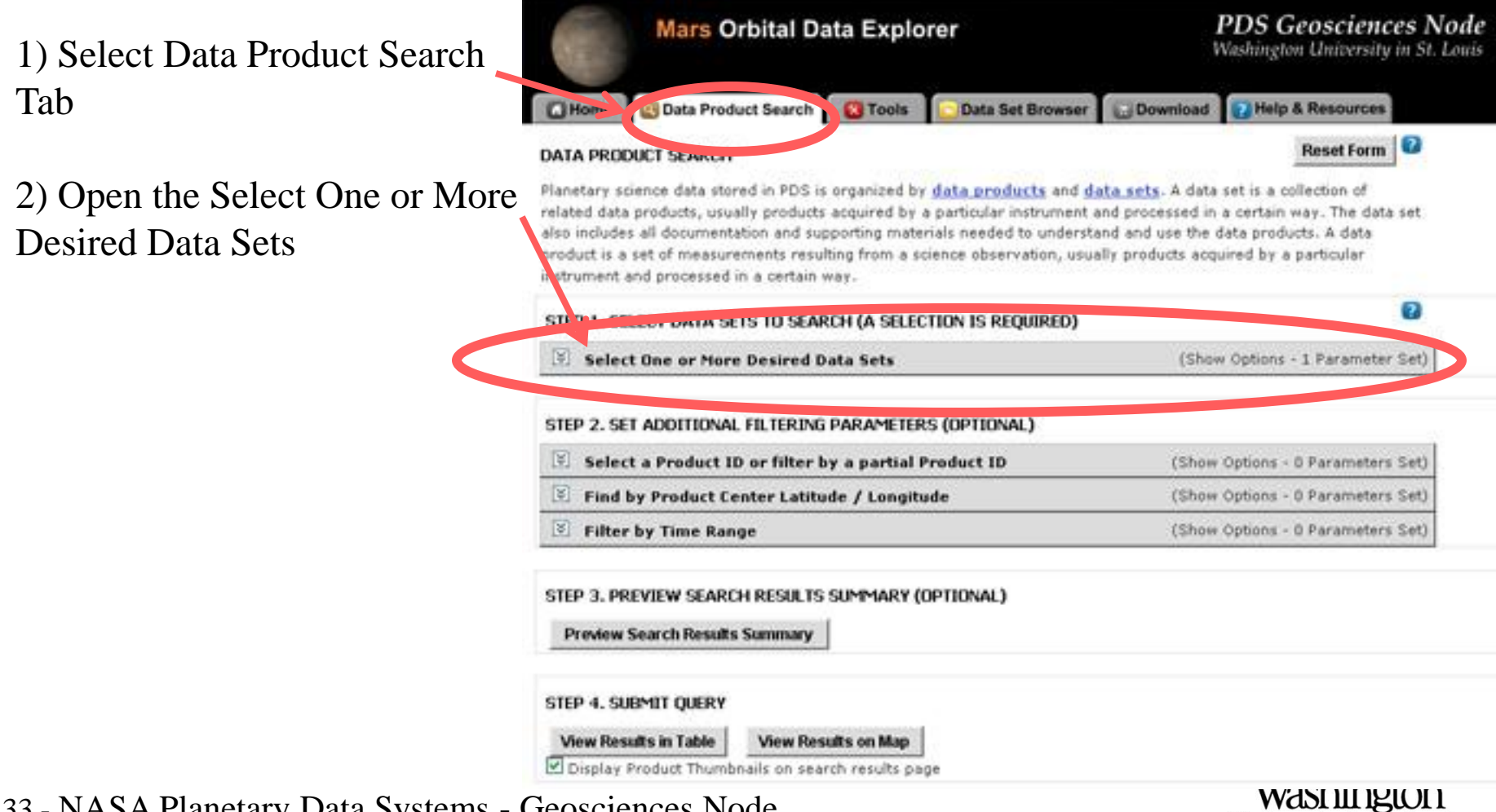

University in St.Louis

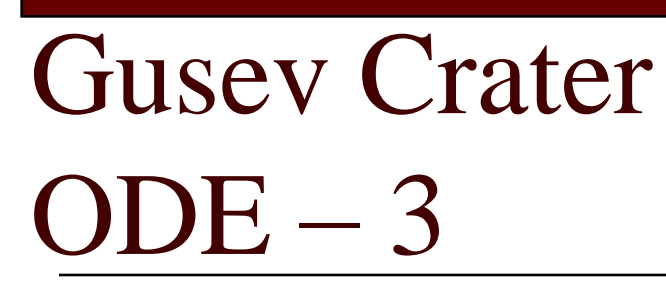

1) Select CRISM Targeted TRDRS & DDRs (FRT, HRL, HRS), center swath only I/Fs & DDRs

2) Select CTX

3) Select HiRISE RDR and RDRV11

(HiRISE Version 1.1 RDRs include map projection information embedded in the JPEG 2000 files)

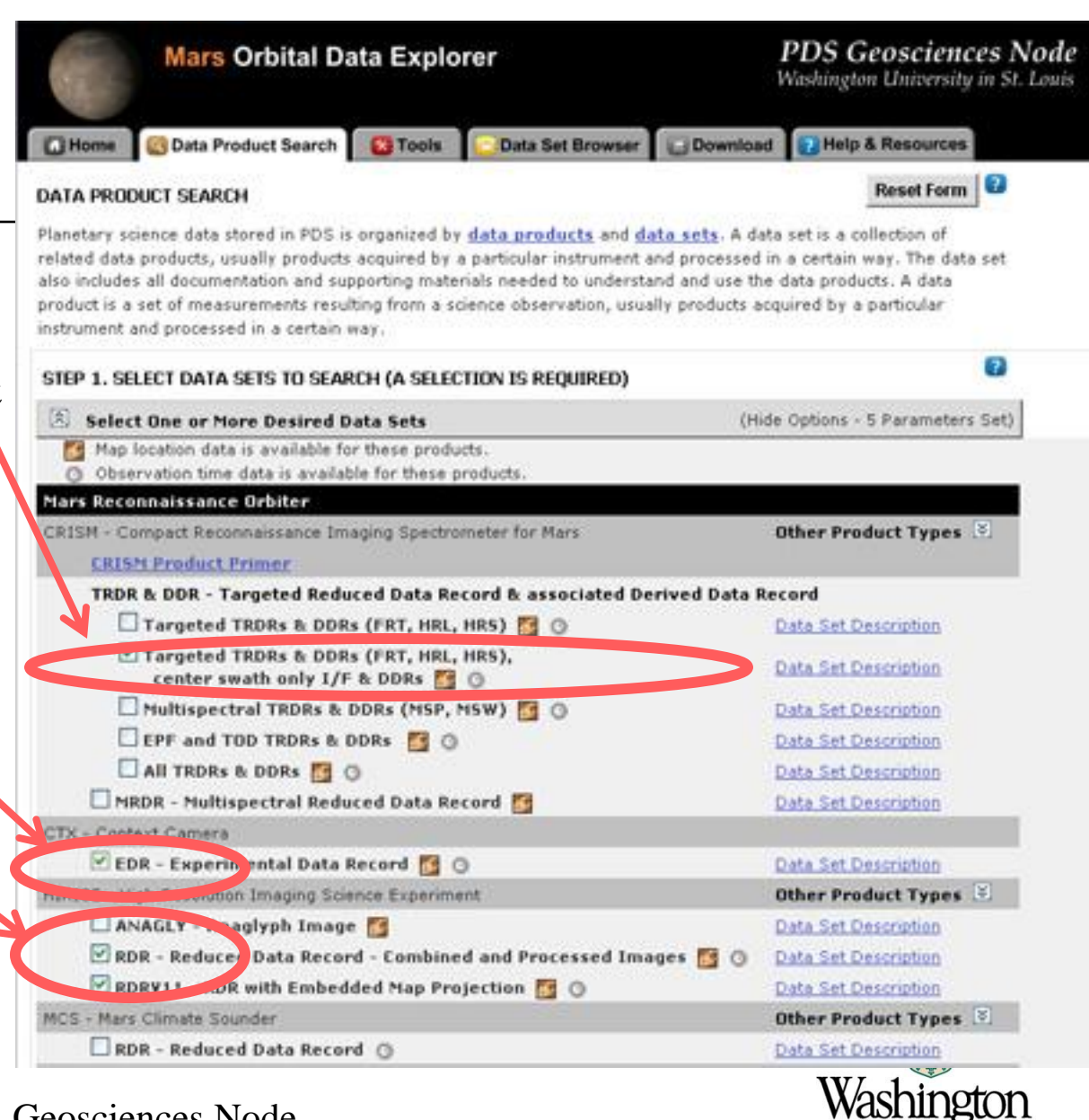

University in St.Louis

## Gusev Crater ODE – 4

 Scroll down and expand "Find by Product Center Latitude/Longitude"
 Gusev Crater is at approximately 14.6S, 175.4E Enter a box around this spot:

- Enter -14.5 for Max Latitude
- Enter 175.2 for West Longitude
- Enter 175.6 for East Longitude

- Enter -14.7 for Min Latitude NOTE: Currently ODE searches on centers so you need to provide a large enough search area to catch the products you want (future versions of ODE will support search on coverage).

2) Select

"View Results in Table"

35 - NASA Planetary Data Systems -

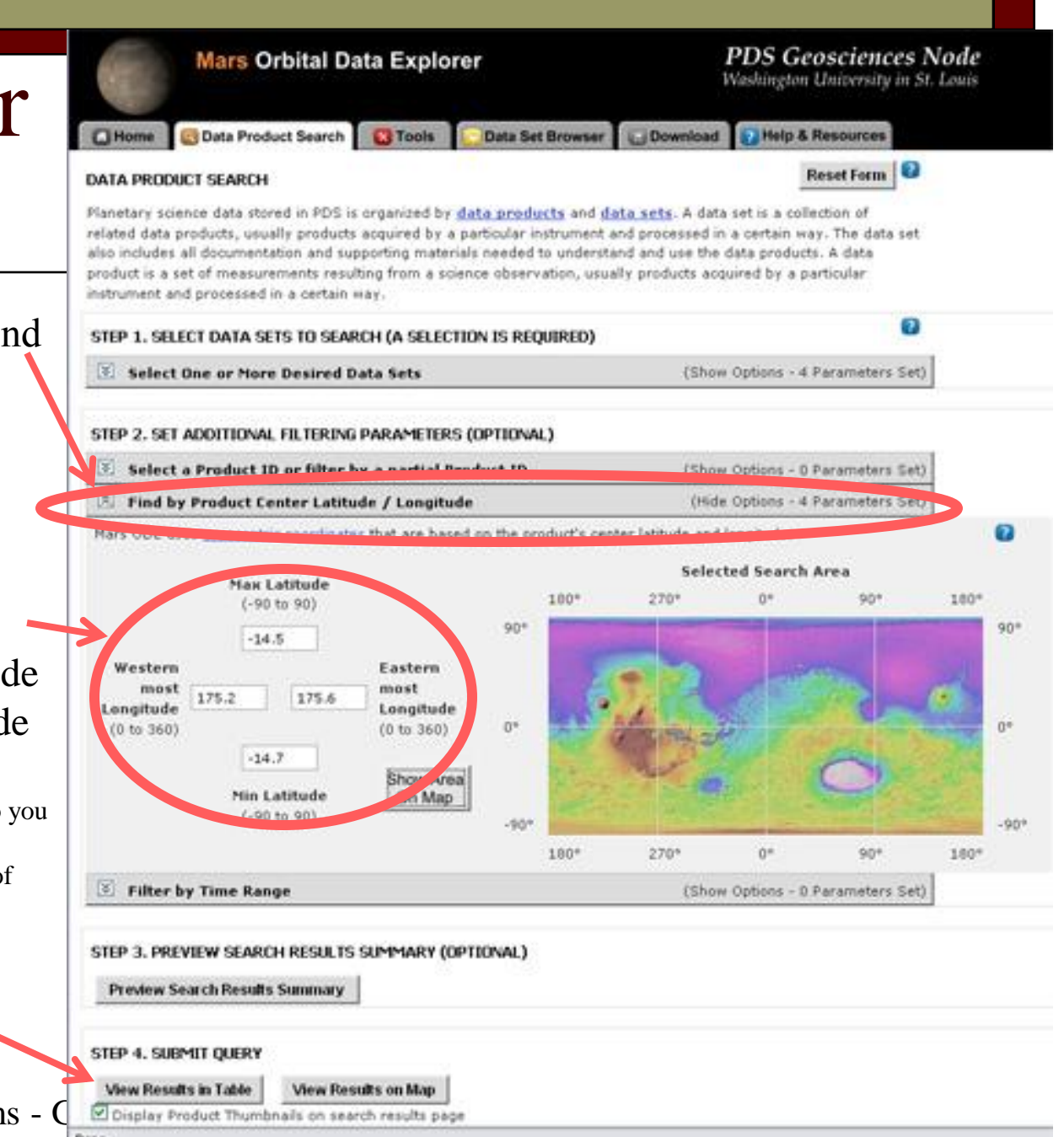

### Gusev Crater ODE – 5

1) List of products found

- 76 Products:
- 16 TRDRs
- 18 DDRs
- 12 CTX
- 30 HiRISE RDR/RDRV11
- 2) (Optional): Explore products by selecting their product id

Select just the products you want 3) Click the box next to the product

4) Click the "Update Cart" button to add the selected products

36 - NASA Planetary Data Systems -

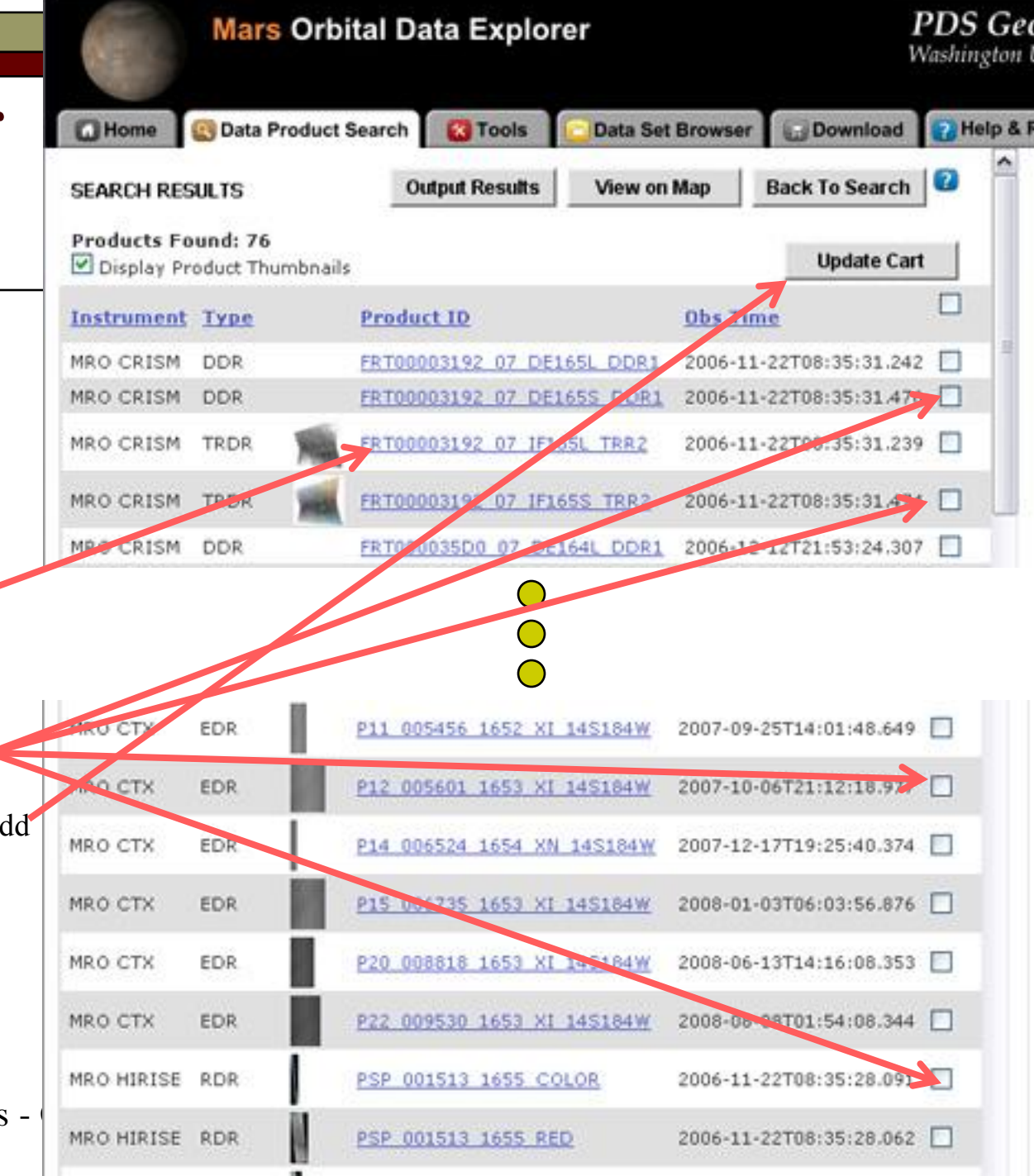

# Gusev Crater ODE – 6

Download all products in cart:1) Select "Download" tab

2) Select "Create Mini-Archive"This will include all documentation, ets with products

3) Select "Continue"

| Mars Orbital Data Ex                                                                                                    | plorer                                                                                                    | <b>PDS Geosciences Nod</b><br>Washington University in St. Lou                                       |
|----------------------------------------------------------------------------------------------------|----------------------------------------------------------------------------------------------------|----------------------------------------------------------------------------------------------------|
| Home OData Product Search                                                                                                    | ols 🔽 Data Set 8er 🔛 Do                                                                                                    | wnload 18 h p & Resources                                                                            |
| SELECTED ITEMS FOR DOWNLOAD                                                                                                    |                                                                                                    | ۵                                                                                                    |
| PDS Data products are <b>freely available to ch</b><br>products and individual files for convenient dow<br>place the requested files on a serie server. The<br><u>More Product Download information</u>                              | e public. The ODE download cart all<br>nload. For most requests, the ODE sy<br>user will receive an email when the f                                                                    | lows a user to select multiple<br>ystem will acquire, compress, and<br>files are ready for download, |
| Confirm the products you have selected for dow<br>button.                                                                                                    | enload. After removing any unwanted                                                                                                    | d products, click the continue                                                                       |
| STEP 1. REVIEW PRODUCTS SELECTED FOR D                                                                                                    | OWNLOAD                                                                                                    | Empty the Cart                                                                                       |
| Products Selected for Download: 7<br>Size of current cart selections: 1.874 GB                                                                                                    |                                                                                                    |                                                                                                    |
| 3 View Products Selected for Download                                                                                                    | i.                                                                                                    | (Show Selection List - 7 Products)                                                                   |
| STEP 2. DO YOU WISH TO ADD ADDITIONAL<br>The Mini-Archive option will add all related files<br>extras, catalogs, indexes, and the browse image<br>Download Options:<br>Selected Products<br>(label, data product, and browse images) | DATA SET FILES TO THE CART? - C<br>from the PDS Archive including: doo<br>pes of any products selected for down<br>Products Selected for Download:<br>Files from Product selections: 28 | REATE MINI-ARCHIVE<br>cumentation, software, errata,<br>nload.<br>7                                  |
| -                                                                                                    | Size of current cart selections: 1                                                                                                    | .87 GB                                                                                               |
| Selected Products' Derived Files<br>(map projected, etc.)                                                                                                    | Derived files: 28<br>Size of derived files: 0 MB                                                                                                    |                                                                                                    |
| Mini-Archive Files                                                                                                    | Files from Mini Archive selection.                                                                                                    | (1999)                                                                                               |
| (related files from the PD/S Archive including:<br>documentation, software, errata, extras,<br>catalogs, and indexes)                                                                                                    | Size of Mini-Archive files: 636 M                                                                                                    | s: 255<br>10                                                                                         |

#### Selection Total

Continue >

Products Selected for Download: 7 Files from selections: 283 Size of current cart selections: 2.51 GB This cart selection should be available for download

in approximately: 2.2 hours\*

#### STEP 3. REVIEW SELECTIONS AND PROCEED TO CHECKOUT

37 - NASA Planetary Data Systems - 9

When you are content with your selection of products and individual files, proceed by clicking the continue button

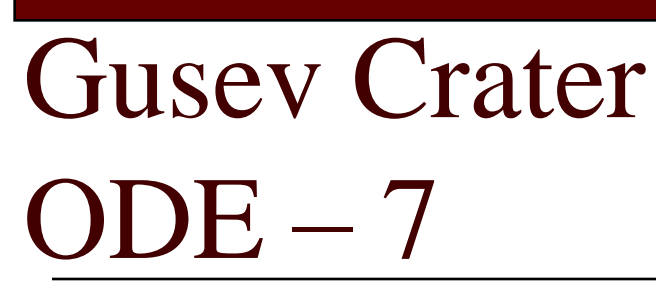

Finalize Download

- 1) Select Format: Zip, Tar, or Tar.Gs
- 2) Enter Email Address
- 3) Select "Submit Request"

ODE will gather the appropriate files, package and compress, then send you email with instructions on how to download compressed packages

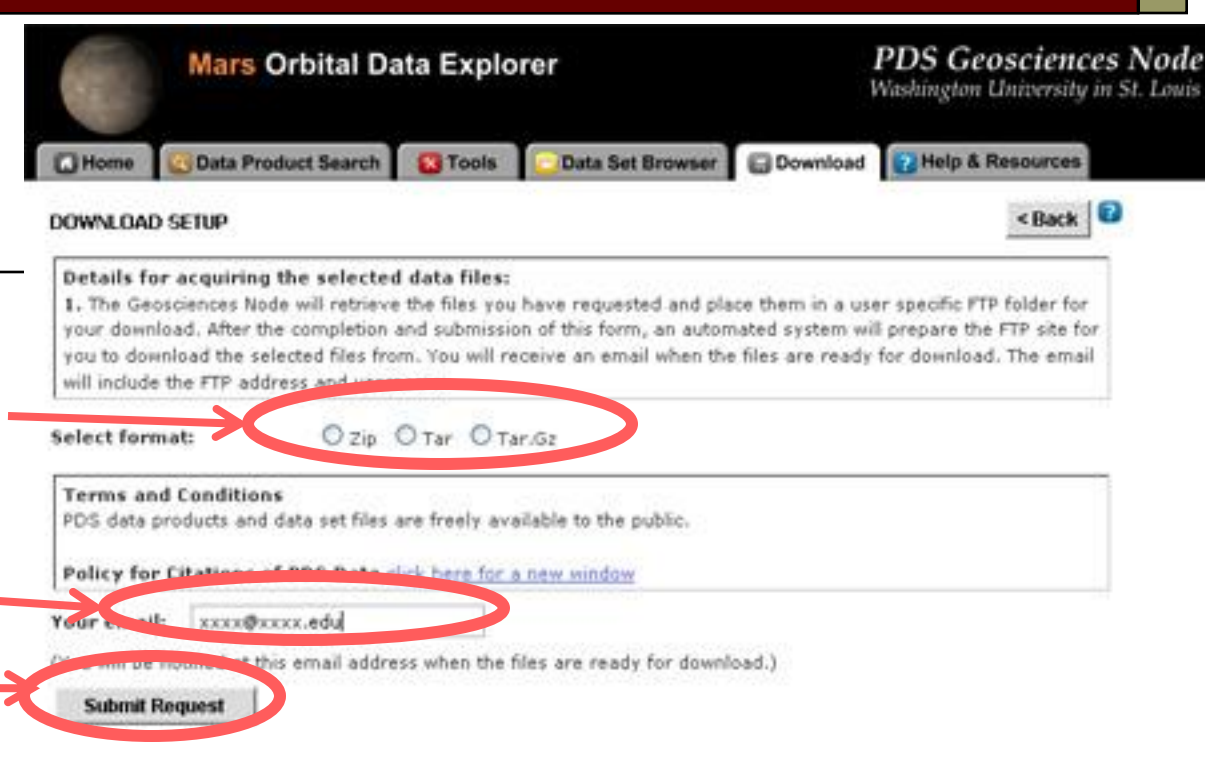

#### bennett@wustl.edu,

The files that you have requested from the PDS Geosciences Node have been compressed and placed in a FTP folder for you.

Your requested files are located at the following FTP address: ftp://geoftp.wustl.edu/20090206T123548549 Username: geoftp Password: Odeuser1

The files will remain on the FTP site for 7 days. If you experience problems with our FTP site, contact <a href="https://odewebmaster@wunder.wustl.edu">odewebmaster@wunder.wustl.edu</a>

PDS Geosciences Node Washington University in St. Louis

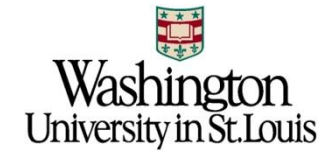